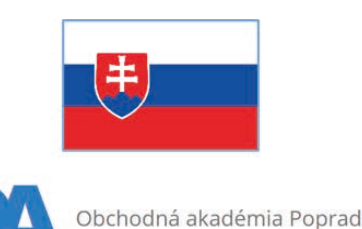

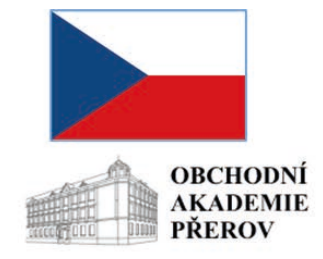

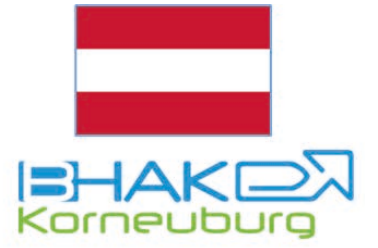

# Inteligentné IT riešenia v odbornom vzdelávaní: Výmena osvedčených postupov

2022-2-CZ01-KA210-VET-000095863 KA 210 – Partnerstvá malého rozsahu v odbornom vzdelávaní a príprave

# 1. mája 2023 – 30. apríla 2025

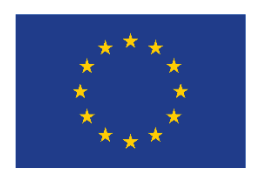

Co-funded by the European Union

Financované Európskou úniou. Vyjadrené názory a postoje sú názormi a vyhláseniami autora(-ov) a nemusia nevyhnutne odrážať názory a stanoviská Európskej únie alebo Európskej výkonnej agentúry pre vzdelávanie a kultúru (EACEA). Európska únia ani EACEA za ne nepreberajú žiadnu zodpovednosť.

| Ú | /od                      |                                                |                                                   | . 3 |  |  |  |
|---|--------------------------|------------------------------------------------|---------------------------------------------------|-----|--|--|--|
| 1 | Ná                       | istroje                                        | na organizáciu školy                              | . 4 |  |  |  |
|   | 1.1                      | Prác                                           | a s EduPage                                       | . 4 |  |  |  |
|   | 1.1                      | 1.1                                            | Úvod do EduPage                                   | . 4 |  |  |  |
|   | 1.1                      | 1.2                                            | EduPage - prepojenie na ďalšie systémy            | . 4 |  |  |  |
|   | 1.1                      | 1.3                                            | Hodiny                                            | . 5 |  |  |  |
|   | 1.1                      | 1.4                                            | Plány a prípravy v EduPage                        | . 7 |  |  |  |
|   | 1.1                      | 1.5                                            | Uloženie novovytváraného materiálu do príprav     | . 9 |  |  |  |
|   | 1.1                      | 1.6                                            | Ako vytvoriť novú prípravu na hodinu              | 10  |  |  |  |
|   | 1.1                      | 1.7                                            | Ako vytvoriť nový test                            | 13  |  |  |  |
|   | 1.2                      | Prác                                           | a so službou Microsoft Teams                      | 18  |  |  |  |
|   | 1.2                      | 2.1                                            | Komunikácia v chatoch v Microsoft Teams           | 18  |  |  |  |
|   | 1.2                      | 2.2                                            | Práca v rôznych tímoch                            | 19  |  |  |  |
|   | 1.2                      | 2.3                                            | Vytváranie úloh v tímoch                          | 20  |  |  |  |
|   | 1.2                      | 2.4                                            | Vytváranie online testov v tímoch                 | 22  |  |  |  |
|   | 1.2                      | 2.5                                            | Používanie poznámkového bloku pre učebné predmety | 24  |  |  |  |
|   | 1.2                      | 2.6                                            | Používanie kalendára v tímoch                     | 25  |  |  |  |
| 2 | Pís                      | sanie n                                        | a klávesnici – ZAV                                | 27  |  |  |  |
|   | 2.1                      | Prihl                                          | láste sa do ZAV                                   | 27  |  |  |  |
|   | 2.2                      | Port                                           | ál pre učiteľov ZavManag                          | 28  |  |  |  |
|   | 2.2                      | 2.1                                            | ZavManag / Študenti                               | 29  |  |  |  |
|   | 2.2                      | 2.2                                            | Školská výučba (ZAV-EN/CZ/SK/DE)                  | 31  |  |  |  |
|   | 2.3                      | Príp                                           | rava pred prvou lekciou                           | 32  |  |  |  |
|   | 2.4                      | Vede                                           | enie úvodných hodín                               | 33  |  |  |  |
|   | 2.5 Portál pre študentov |                                                | ál pre študentov                                  | 34  |  |  |  |
| 3 | Ро                       | Používanie online nástrojov na hodinách        |                                                   | 35  |  |  |  |
|   | 3.1                      | 3.1 ZAV – Prihláste sa do Študentského portálu |                                                   | 35  |  |  |  |
|   | 3.2                      | ZAV – Návod na písanie dotykom                 |                                                   | 36  |  |  |  |
|   | 3.3                      | ZAV                                            | ZAV – Školenie / ZAV-MINUTES                      |     |  |  |  |
|   | 3.4                      | ZAV                                            | – Školenie / Tréningové cvičenia SK               | 37  |  |  |  |
|   | 3.5                      | Canva3                                         |                                                   |     |  |  |  |

# OBSAH

# ÚVOD

Cieľom tohto materiálu je uľahčiť učiteľom využívanie praktických IT nástrojov zameraných na prácu v škole vo forme metodickej príručky. Pokrýva rôzne oblasti súvisiace s výučbou, prezentačnou činnosťou žiakov a učiteľov a organizáciou vzdelávacieho procesu.

IT nástroje obsiahnuté v tomto materiáli boli vybrané na vzájomné porovnanie a vyhodnotenie ich praktického využitia na každej zo zúčastnených škôl. Naším zámerom bolo spracovať formou metodickej príručky tie nástroje, ktoré sú dostupné aj v rôznych národných verziách tak, aby bol tento manuál lepšie použiteľný v meradle EÚ.

Pri tvorbe manuálu sme kládli dôraz na jeho maximálne praktické využitie. Obsahuje preto konkrétne príklady použitia nástroja, ako ich priniesli skúsenosti škôl zapojených do tohto projektu.

Budeme radi, ak sa tento materiál stane užitočným nástrojom vo vzdelávacom procese pre zainteresovaných učiteľov a ďalších odborníkov v oblasti vzdelávania.

Projektové tímy zo zúčastnených škôl:

- Obchodní akademie a Jazyková škola s právem státní jazykové zkoušky, Přerov, Bartošova 24, CZ
- Bundeshandelsakademie Korneuburg, A
- Obchodná akadémia, Murgašova 94, Poprad, SK

# **1 NÁSTROJE NA ORGANIZÁCIU ŠKOLY**

## 1.1 Práca s EduPage

#### 1.1.1 Úvod do EduPage

EduPage je cloudový systém riadenia škôl plne integrovaný so svetovo známym softvérom na tvorbu školského rozvrhu. Dobrý rozvrh je kľúčový pre väčšinu školských úloh - od zadávania učiva, sledovania dochádzky, prideľovania miestností, zadávania domácich úloh až po e-learning. Keďže rozvrh sa denne mení, jeho hladká integrácia s ostatnými procesmi v škole je nevyhnutná.

EduPage poskytuje mnoho funkcií, môžete použiť len niektoré z nich, ale krásu synergie pocítite, až keď začnete používať viaceré funkcie, ideálne všetky.

#### Základná funkcia – elektronická triedna kniha:

- Preberané učiva
- Dochádzka študentov
- Dochádzka učiteľov
- Suplovania

#### Ďalšie funkcie:

- Komunikácia pre výučbu a organizáciu školského života (učitelia študenti rodičia)
- Zadávanie učebných osnov (učebných plánov)
- Príprava a evidencia učebných materiálov
- Prideľovanie učebných materiálov študentom
- Príprava a vyhodnocovanie testov pre študentov
- On-line lekcie (odkaz na MS Teams, Zoom, Google Meet)

#### 1.1.2 EduPage - prepojenie na ďalšie systémy

#### Prepojenie EduPage na ďalšie systémy:

- 1. aSc Agenda Dáta uložené v počítači v škole [1]
- 2. aSc Rozvrhy Dáta uložené v počítači v škole alebo v cloude [2]
- 3. aSc EduPage Dáta uložené v cloude [3]

| aSc Agenda              | aSc Rozvrhy                    | aSc EduPage                                                                                                    |
|-------------------------|--------------------------------|----------------------------------------------------------------------------------------------------|
| Informačný systém školy | Tvorba rozvrhov školy          | www, IŽK                                                                                                    |
|                         | And and an and a second a      | Construction     Construction     C |
|                         | 45 57 54 55 55                 |                                                                                                    |
|                         | T PLACE SHOP COMPLEXANCE AND A |                                                                                                    |
|                         |                                |                                                                                                    |

#### Agenda aSc – základ pre ďalšie systémy

- Zoznam študentov vrátane ich údajov
- Klasifikácia študentov základ pre tlač vysvedčení
- Maturita
- Predmety

- Zoznam učiteľov
- Prepojenie s inými systémami (napr. ISIC/ITIC, RIS,...)

#### Agenda aSc – medzinárodný systém

• Webová stránka: www.ascagenda.com

| ✓ Ø ascAgenda - Profesionálny ško: × + |                                         | -                                                           |
|----------------------------------------|-----------------------------------------|-------------------------------------------------------------|
| ← → C to ascagenda.com                 |                                         |                                                             |
| Ø₃₅cAgenda™                            | INFO OBJEDNÁVKA NOVINKY SKÚSENOSTI BLOG | Slovakia<br>Vustralia<br>Austria                            |
| Ozvučené video                         |                                         | Azerbaijan<br>Bahamas<br>Bahrain<br>Bangladesh<br>Barbados  |
|                                        | // Accordo™                             | Belarjus<br>Belize<br>Benin<br>Bernuda<br>Bhutan<br>Bolivia |
|                                        | acAyenua                                | Bosnia and Herzegovina<br>Botswana                          |

aSc Rozvrhy – aSc Timetables

- Aplikácia na vypracovanie školského rozvrhu vyučovacích hodín
- Prepojenie na EduPage predmety a učitelia
- Prepojenie na aSc Agendu klasifikácia, vysvedčenia

aSc Rozvrhy – je možné využívať aSc Rozvrhy na ich tvorbu a úpravu priamo v EduPage (cloud).

#### 1.1.3 Hodiny

Ak vyučujete informatiku v triede III. B, predmet je kombináciou predmetu (Informatika) a triedy, ktorú tento predmet vyučujete (III. B).

Ak neučíte celú triedu, ale len časť triedy (napríklad študenti sú rozdelení do dvoch skupín pre informatiku), predmet je kombináciou predmetu (Informatika) a skupiny študentov, ktorých vyučujete.

Pre vytvorenie nového kurzu vyberte v hornom menu [1] "Plány a prípravy. Potom kliknite na [2] "Vybrať hodinu" a stlačte tlačidlo "+" [3].

| ≡ Štart                                                            | 1 🔹 🚞 Plány a prípravy 🔯 Štandardy 🏦 Moje                                                                                                    | a knižnica 📊 Výsledky 🛞 Známky 🎊 Žia                                  | a)                                                                                                    | 🗊 🎈 🖂 🤉 Pornoc                                                    |
|--------------------------------------------------------------------|----------------------------------------------------------------------------------------------------|-----------------------------------------------------------------------|----------------------------------------------------------------------------------------------------|-------------------------------------------------------------------|
| <ul> <li>Úvod</li> <li>Notifikácie</li> <li>Web stránka</li> </ul> | Plány a prípravy<br>Vybrať hodinu<br>Administrovať Hodiny                                                                                                    | Rachh (<br>1<br>VIAC INFORMÁCIÍ<br>UIAC INFORMÁCIÍ                    | Inten 25 03<br><b>E AKV POE AK</b><br><b>I V B II B 1.B</b><br>0:40 8:45 0:30 0:40 -1025 10:40 -1125 11 | 5 6 /<br>POE AKV<br>1.8 III.A<br>XX-1225 1220-1416                |
| Triedna kniha                                                      |                                                                                                    |                                                                       | Všetky predmety                                                                                         | 👻 — Všetky triedy — 👻                                             |
| Komunikácia     Agenda online                                      | I.B2.sk.<br>administrativa a<br>korešpondencia                                                                                                    | II. C - 2.sk.<br>administrativa a<br>korešpondencia                   | III. A - 1.sk.<br>administrativne a<br>korešpondenčné<br>cvičenia                                       | III. B - 1.sk.<br>administratívne a<br>korešpondenčné<br>cvičenia |
| û eGovernment 發 Nastavenia                                         | IV. B - 2.sk.<br>administrativne a<br>korešpondenčné<br>cvěčenia                                                                                              | III. C - 1.sk.<br>aplikovaná informatika                              | IV. C - 1.sk.<br>aplikovaná informatika                                                                 | I. B<br>podniková ekonomika                                       |
|                                                                    | II. B<br>podniková ekonomika                                                                                                    | III. A<br>podniková ekonomika                                         | UI. A+II. 3<br>C WordProc                                                                               | Pridat hodinu, ktorú učím                                         |
|                                                                    | ~ ZOBRAZIŤ MENEJ                                                                                                    |                                                                       | 6 <b>3</b>                                                                                              | ADMINISTROVAŤ HODINY                                              |
|                                                                    | LIMITOVANĚ, NEOFICIÁLNE HODINY<br>Tieto bodiny zaliaľ nie sú "oliciálne". Vsál ž<br>hodinu a stakte "Zmení" na oliciálnu hodinu<br>HELP NA NEOFICIÁLNE HODINY | laci ich zatiaľ neuvidia, nie je možné zadať domácu<br>u <sup>2</sup> | ůlohu, ohlásiť pisomku atď. Ak chcete označiť hodinu                                                    | ako oficiálnu, nastavte sa kurzorom nad                           |

| Plánj<br>Vyl<br>ADMI | y a prípravy<br>D <b>rať hodinu</b><br>NISTROVAŤ HODINY | VIAC IN       | Formácii                       | Rozvrh<br>0<br>7:00 - 7:45<br>8 | 1<br>7:55 - 8:40<br>9 | 2<br>8:45 - 9:30 | 3<br>9:40 - 10:25 | 4<br>10:40 - 11:25 |
|----------------------|---------------------------------------------------------|---------------|--------------------------------|---------------------------------|-----------------------|------------------|-------------------|--------------------|
| 1                    | EduPage                                                 |               |                                |                                 |                       |                  |                   |                    |
|                      | Nová hodina<br>vyplňte, prosím, nižšie uv               | vedené údaje  |                                |                                 |                       |                  |                   |                    |
| -                    | Predmet:                                                | 1             | informatika                    |                                 |                       |                  |                   | ~                  |
| 5                    | - Štandardný predm                                      | Informatika 🗸 |                                |                                 | Neurčené              |                  |                   |                    |
| -                    | <ul> <li>Ilustračný obrázok:</li> </ul>                 |               |                                |                                 |                       |                  |                   |                    |
|                      | Trieda:                                                 | 2             | IV. A                          |                                 |                       |                  |                   | •                  |
|                      | Žiaci / Skupiny:                                        | 3             | Vybraní žiaci<br>Názov skupiny | : 14<br>v rozvrhu: 1.sk.        |                       |                  |                   | •                  |
|                      | Skopírovať plán:                                        |               | vyberte                        |                                 |                       |                  |                   | ٠                  |

#### Potom vyberte [1] Predmet - [2] Trieda - [3] Žiaci/Skupiny

Teraz musíte vytvoriť plán výučby.

Ak máte k dispozícii učebný plán z predchádzajúceho školského roka (rokov) alebo ak vyučujete tento predmet v paralelných triedach, môžete zvoliť možnosť "Skopírovať plán". Tu môžete využiť aj učebný plán svojho kolegu.

(Ak už bol rozvrh zverejnený, EduPage uľahčí učiteľovi tvorbu hodín tým, že pripraví zoznam predmetov, ktoré by mal učiteľ vyučovať podľa rozvrhu. Toto nie sú hodiny, je to len nástroj na vytváranie hodín.)

Ak chcete vytvoriť hodiny týmto spôsobom, kliknite na dlaždice s ikonou zvončeka jednu po druhej a uložte ju.

| Kuttleaturs                                               | Select a course                  | MORE INFO                                             | Nj Nj<br>bona A Bona A<br>bona A State A | N N N Korta A        |
|-----------------------------------------------------------|----------------------------------|-------------------------------------------------------|------------------------------------------|----------------------|
| Electronic Communication -<br>Approba Deliver<br>Delivery | Anno State Ventor Ventor         | se conrses you sh<br>you have not<br>avoor the that e | ould have accordin                       | ig to the timetable, |
|                                                           | A Network park N/1               | A Senior cores.<br>2.4 Normatic parts - N2.5          | A Tempta State                           | A Statistics         |
| 2015/2020 • <                                             | A mental part No.1<br>Create the | se convses! Click                                     | on each file and                         | save the course.     |

Vytvorenie kópie učebného plánu – kopírovanie učebného plánu z paralelnej triedy:

| Kopirovať plán              | h. daristidde          |                |             |    |              | ×        |
|-----------------------------|------------------------|----------------|-------------|----|--------------|----------|
| oapoprad                    |                        |                |             |    |              |          |
| Zoznam plánov               | na Vašej škol          | е              | Predmet:    |    | Školský rok: |          |
| Kliknutim si môžete plán pr | ezrieť a následne skor | virovať k sebe | informatika | *  | 2023 / 2024  | *        |
| Plán                        | Trieda                 | Predmet        | Učiteľ      | ee | rok          |          |
| III. B · informatika        | III. B                 | informatika    | N           |    | á 2023/2024  |          |
| ③ Návod                     |                        |                |             |    |              | Zatvoriť |

Zhotovenie kópie učebného plánu – kopírovanie učebného plánu z predchádzajúceho školského roka/ročníkov a iných učiteľov:

| Kopírovať plán                         |                  |                        |                        |     |            | ×    |
|----------------------------------------|------------------|------------------------|------------------------|-----|------------|------|
| oapoprad +                             |                  |                        |                        |     |            |      |
| Zoznam plánov na Va                    | šej škole        |                        | Predmet                | ŝko | laký rok:  |      |
| Kliknutím si môžete plán prezrieť a r  | následne skopiro | ovať k sebe            | aplikovaná informatika | ✓ 2 | 021 / 2022 | ~    |
| Plan                                   | Trieda           | Predmet                | Učiteľ                 |     | rok        | - li |
| II. C - 1.sk aplikovaná informatika    | II. C - 1.sk.    | aplikovanā informatika | V                      | ÷ā. | 2021/2022  |      |
| I. C - 1.sk. aplikovaná informatika    | I. C - 1.sk.     | aplikovaná informatika | Υ.                     | á   | 2021/2022  |      |
| I. A - 2.sk. aplikovaná informatika    | I. A + 2.sk.     | aplikovaná informatika | D.                     |     | 2021/2022  |      |
| I. B - 1.sk. aplikovaná informatika    | I. B - 1.sk.     | aplikovaná informatika | Ľ                      |     | 2021/2022  |      |
| I. B - 2.sk aplikovaná informatika     | I. 8 - 2.sk.     | aplikovaná informatika | Ľ                      |     | 2021/2022  |      |
| I. C - 2 sk aplikovaná informatika     | I. C - 2.sk.     | aplikovaná informatika | E I                    |     | 2021/2022  |      |
| II. A - 1.sk aplikovaná informatika    | II. A - 1.sk.    | aplikovaná informatika | U                      |     | 2021/2022  |      |
| II. A - 2.sk, - aplikovaná informatika | II. A - 2.sk.    | aplikovaná informatika | Ľ4                     |     | 2021/2022  |      |
| II. B - 2.sk aplikovaná informatika    | 11. B - 2.sk.    | aplikovaná informatika | Ľu                     |     | 2021/2022  |      |
| II. C - 2 sk aplikovaná informatika    | II. C - 2.sk     | aplikovaná informatika | Cu                     |     | 2021/2022  |      |
|                                        |                  |                        |                        |     |            |      |

Ak máte svoj učebný plán vo Worde alebo Exceli, veľmi ľahko tento plán importujete do EduPage. Navštívte webovú stránku: <u>https://help.edupage.org/?p=u27/u134/e1089&lang\_id=1</u>

#### 1.1.4 Plány a prípravy v EduPage

Keď na začiatku roka vytvoríte novú hodinu, vytvorte si aj vyučovací plán v EduPage. Na začiatku hodiny nemusíte zadávať tému hodiny do triednej knihy, ale jednoducho si vyberiete ďalšiu tému z vopred pripraveného plánu.

Pridajte do učebného plánu prípravy - poznámky, prezentácie, obrázky, testy, testové otázky. Odporúča sa pripojiť všetky materiály, či už nové alebo staršie verzie, k príslušnej téme v pláne. Je to veľmi jednoduché <sup>©</sup>

Tému môžete vidieť na ľavej strane [A] a prípravy [B] na väčšej pravej strane obrázka.

Existujú dve možnosti, ako pridať novú prípravu:

- 1. Napísanie nového textu alebo pridanie súboru na prázdnu kartu [1].
- 2. Kliknutím na červené tlačidlo "+" [2] a vytvorením nových kariet s prípravou

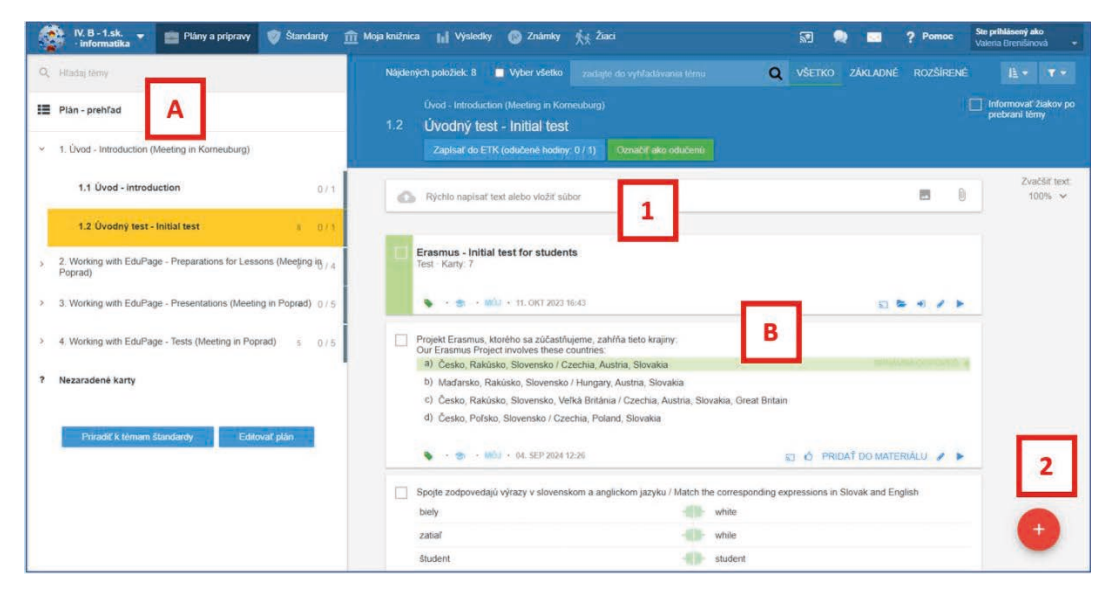

#### 1.1.4.1 Nová príprava – Písanie nového textu na prázdnu kartu

Písanie nového textu do karty - nezabudnite kliknúť na červené tlačidlo Uložiť ("Uložiť"):

|   | 1.1 Uvod - introduction          | 0/1 | The topic: AAAAAA                                                                                                    |      |
|---|----------------------------------|-----|----------------------------------------------------------------------------------------------------|------|
|   | 1.2 Úvodný test - Initial test 8 | 0/1 | Locem jasun keem jasun keem jasun keem jasun keem jasun keem jasun keem jasun keem jasun keem jasun keem jasun<br>jasun keem jasun keem jasun keem jasun keem jasun keem jasun keem jasun keem jasun keem jasun keem jasun keem ja<br>jarem jasun keem jasun keem jasun keem jasun keem jasun keem jasun keem jasun keem jasun keem jasun keem jasun |      |
| ? | Nezaradené karty                 |     | paran jaran jaran jaran jaran jaran jaran jaran jaran jaran jaran jaran jaran jaran jaran jaran jaran jaran jaran<br>jaran jaran jaran jaran jaran jaran jaran jaran jaran jaran jaran jaran jaran jaran jaran jaran jaran jaran jaran                                                                                                     |      |
| - | Priradit' k têmam ŝtandardy      |     | BCD, usporiadať a Iné                                                                                                    | at l |

V spodnej časti ukážky môžete vidieť malé obrázky – kliknutím na ne môžete pridať nejaký obrázok, súbor alebo môžete zmeniť typ karty (+ABCD,...).

Prípravy sa automaticky pripájajú k príslušnej téme v pláne.

#### 1.1.4.2 Nová príprava - Kliknutím na červené tlačidlo "+"

| 1.2 Úvodný test - Initial test 8 0 / 1 |                                                                                                    |                               |
|----------------------------------------|----------------------------------------------------------------------------------------------------|-------------------------------|
| Nezaradené karty                       | Erasmus - Initial test for students<br>Test - Karty: 7                                                                                                    | <b>⊽ 5/5</b><br>11. okt 16:32 |
| Priradiť k témam štandardy             | 🗣 · 🌧 · MÓJ · 11. OKT 2023 18:43                                                                                                    | 5 <b>•</b> • • •              |
| Editovať plán                          | <ul> <li>Projekt Erasmus, ktorėho sa zúčastňujeme, zahŕňa tieto krajiny:</li> <li>Our Erasmus Project involvės these countries:</li> <li>a) Česko, Rakúsko, Slovensko / Czechia, Austría, Slovakia</li> </ul>                                                                                                    | 577 576                       |
|                                        | <ul> <li>b) Maďarsko, Rakúsko, Slovensko / Hungary, Austria, Slovakia</li> <li>c) Česko, Rakúsko, Slovensko, Veľká Británia / Czechia, Austria, Slovakia, Great Britaln<br/>d) Česko, Rokúsko, Slovensko, Veľká Británia / Czechia, Austria, Slovakia, Great Britaln<br/>d) Česko, Botoko, Slovensko, Veľká Británia / Czechia, Austria, Slovakia, Great Britaln</li> </ul> | +                             |

Po kliknutí na červené tlačidlo "+" v pravej časti obrazovky si môžete vytvoriť rôzne karty pre svoju prípravu v špeciálnom režime – môžete si vybrať z týchto možností:

- 1. Test, Domáca úloha, Prezentácia, Naplánovať písomku/skúšanie, Naplánovať projekt [1]
- 2. Vytváranie kariet s otázkami [2]
- 3. Vytváranie nových snímok pre prezentáciu [13]
- 4. Vložiť rôzne druhy učebných materiálov (obrázok, video,...) [4]

(Pozri nasledujúci obrázok)

| Zvoľte, čo chcete prio                                                                          | iat':                                                                                                  |                                                |                                                                     |                         |                  | ? Pomoc            | ×    |
|-------------------------------------------------------------------------------------------------|----------------------------------------------------------------------------------------------------|------------------------------------------------|---------------------------------------------------------------------|-------------------------|------------------|--------------------|------|
| Test                                                                                            | 1 Domáca úlo                                                                                           | ha                                             | Prezentácia / študijný materiál                                     | Naplánovať písou        | mku / skúš Pride | elit projekt       |      |
| Vytvoriť nové karty (c<br>Vytvorte nové karty, ab<br>Karty môžete kdekoľve<br>domácich úlohách. | tázky / snímky / text):<br>y ste si poznačili svoje p<br>k znovu použiť - v pripra<br>ozvedieť sa viac | oznámky k téme, dobi<br>vách na hodinu, v písi | té priklady, testové otázky, obrá<br>omkách, v prezentáciách, proje | izky atď.<br>ktoch či v |                  |                    |      |
| ABCD                                                                                            | Dopisovanie / výber                                                                                    | Zorađovanie                                    | Slepá mapa Z                                                        | araďovanie do k         | Výber kategórie  | Spájanie           |      |
| Výber správneho                                                                                 | Otvorená otázka                                                                                        |                                                |                                                                     |                         |                  |                    |      |
| SLAJDY                                                                                          |                                                                                                    | Г                                              | 3                                                                   |                         |                  |                    |      |
| Textová karta                                                                                   | Nadpis + text                                                                                          | Nadpis + 2 stĺpce                              | Nadpis + 2 stípce 2                                                 | stipce                  | 2 stipce         | Vertikålne rozlože | enie |
| MATERIÁLY                                                                                       |                                                                                                    |                                                |                                                                     |                         |                  |                    |      |
| Obrázok                                                                                         | Video                                                                                                  | Prílohy - zvuky, sú.                           | 4                                                                   |                         |                  |                    |      |

#### 1.1.5 Uloženie novovytváraného materiálu do príprav

Pri vytváraní nového materiálu (test, prezentácia,...) alebo novej karty vyberte správnu tému v pláne a stlačte červené tlačidlo "+". Test, prezentácia alebo karta sa automaticky priradí k zvolenej téme. (Neplatí pre domácu úlohu a pridelenie projektu. Tieto materiály musia byť k téme priradené explicitne).

Či bol materiál pripojený k plánu pri úprave materiálu, môžete skontrolovať v záložke "Prideliť":

| pråve editujete:<br>Test - opakovanie             | HĽADAŤ KARTY AKTUÁLNY MATERIÁL (KARTY: 4)                                                                                                    | NÁHLAD TL S PRIDELIT B HOTOVO B                             |
|---------------------------------------------------|----------------------------------------------------------------------------------------------------|-------------------------------------------------------------|
|                                                   | Năzov materiàlu:<br>Test - opakovanie                                                                                                    | PREZENTÁCIA PISOMKA PROJEKT                                 |
|                                                   | <ul> <li>PRIPOJTE SÚBORY ALEBO ZADAJTE OTÁZ</li> <li>Témy na štúdium pre študentov.</li> <li>PRIDAŤ TĚMY NA ŠTÚDIUM</li> </ul>                                                                             | IKY<br>Žaradiť do štandardov.<br>♦ PRIDAŤ ŠTANDARDY         |
|                                                   | Uložiť do priprav:<br>2018 / 2019 - 5.D - Matematika<br>• Delenie so zvytkom v obore do 100 x<br>2018 / 2019 - 6.D - Matematika<br>• Delenie so zvytkom v obore do 100 x<br>• PRIDAŤ DO PRIPRAV (s7913)/a> | )ložiť k téme z plánu<br>-                                  |
| Pridelenia:                                       | Naplánovať udalosť pre toto pridelenie?                                                                                                    | Prideliť iba časti študentov?                               |
| Vytvoriť nové pridelenie     / spravovať výsledky | Vytvoriť udalosť (písomka/skúšanie) a informovať<br>žiakov                                                                                                    | 登 Vyberte žiakov (10 / 10)<br>Prideliť inej hodine / zmazať |
| 5.D · Matematika 1/10<br>23. aug 2018 10:39 x     |                                                                                                    | Yytvoriť nové pridelenie pre tento                          |

Viac: <a href="https://help.edupage.org/?p=u27/u134/u206/e2123&lang\_id=1">https://help.edupage.org/?p=u27/u134/u206/e2123&lang\_id=2</a>

## 1.1.6 Ako vytvoriť novú prípravu na hodinu

V prostredí plánov a príprav EduPage rozlišujeme dva typy príprav:

- **Materiál** test, domáca úloha, prezentácia alebo projekt. (Materiál má na ľavej strane zelenú alebo modrú stuhu.) Obsahuje jednu alebo viac kariet.
- Karta textové poznámky, obrázok, jedna testovacia otázka alebo jeden snímok prezentácie.

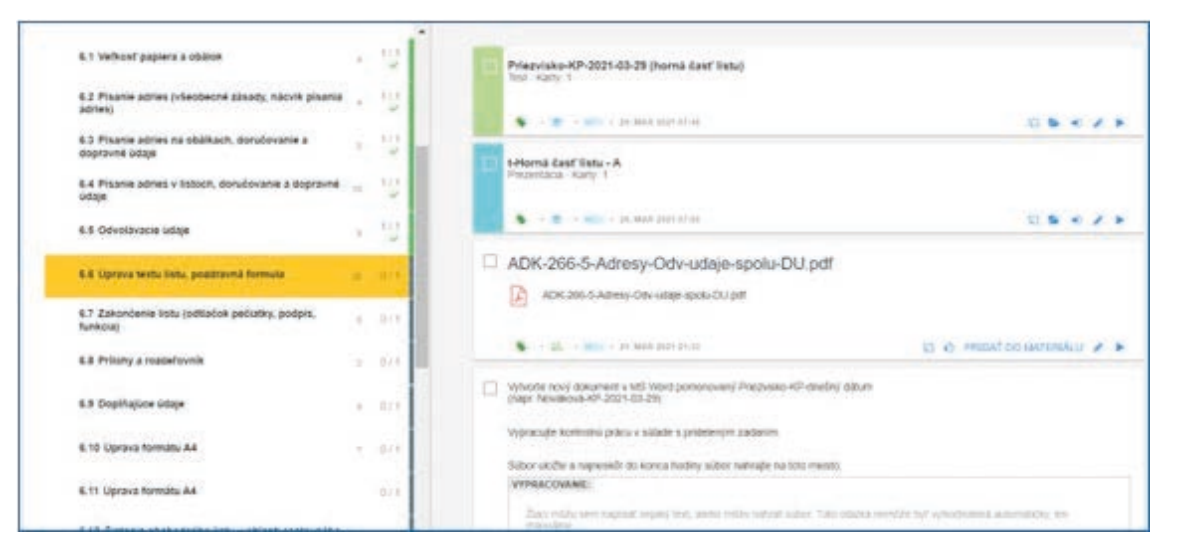

#### 1.1.6.1 1. krok – príprava novej karty

Pozri časť: Nová príprava – Písanie nového textu na prázdnu kartu

Alebo Nová príprava - Kliknutím na červené tlačidlo "+"

Môžete si pripraviť karty pre materiál, ktorý budete zdieľať so študentmi.

#### 1.1.6.2 2. krok – Ako prideliť študentom študijný materiál

Vyberte kartu/karty, ktoré chcete priradiť študentom [1].

Potom kliknite na červené tlačidlo "Pridať do materiálu" [2] – môžete skontrolovať počet vybraných kariet.

| 2 vybra | nê: 🎫 🕨 🖋 🔊 🛡 🂊 🛍 🖓                                                                                                    |                                |
|---------|----------------------------------------------------------------------------------------------------|--------------------------------|
|         | S · Internet State State S | Exportovať do iného konta      |
|         | ADK-266-1-Odvolavacie-udaje-TEORIA.pdf ADK-266-1-Odvolavacie-udaje-TEORIA.pdf                                                                                                    |                                |
|         | 🗣 · 🏐 · MÓJ · 05. MAR 2021 17:53                                                                                                    | 🗊 🖒 PRIDAŤ DO MATERIÁLU 🖋 🕨    |
|         | ADK-266-2-Odvolavacie-udaje-UKAZKA.pdf ADK-266-2-Odvolavacie-udaje-UKAZKA.pdf                                                                                                    | 🗊 🖒 PRIDAŤ DO MATERIÁLU 🖋 🕨    |
|         | ADK-266-3-Odvolavacie-udaje-NACVIK-DU.pdf                                                                                                    |                                |
|         | 💊 · 📚 · MÓJ · 05. MAR 2021 17:53                                                                                                    | PRIDAŤ DO MATERIÁLU            |
|         | ADK-266-2-Odvolavacie-udaje-UKAZKA.docx                                                                                                    | Vytvoriť nové karty / materiál |

#### Vyberte typ materiálu:

- 1. Test [1]
- 2. Domáca úloha [2]
- 3. Prezentácia / študijný materiál [3]
- 4. Naplánovať písomku / skúšanie [4]
- 5. Prideliť projekt [5]

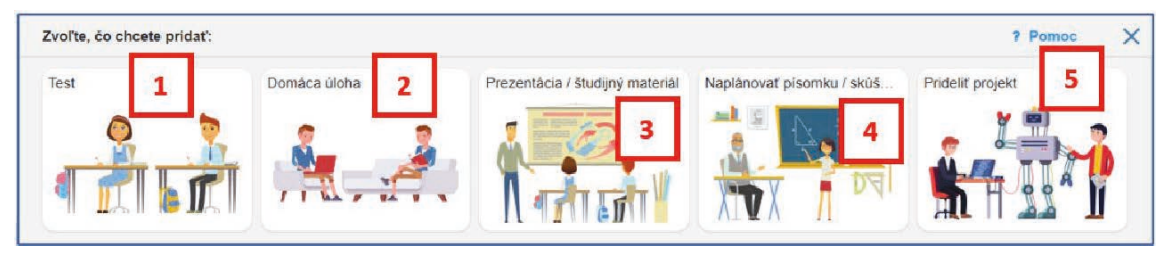

#### Prezentácia / študijný materiál:

1. Môžete vidieť vybrané karty

| Nová prezentácia    | HEADAT KARTT AKDULAT AKDULAT ALA A                         | NUXTER SKIT SKIT | B 100000 B |
|---------------------|------------------------------------------------------------|------------------|------------|
|                     | <ul> <li>Matter stand and anti- million million</li> </ul> | 8.1              |            |
| Novà prezentàcia    |                                                            |                  |            |
| 🖌 innerite 👘 👘      | * ADK-265-1-LIST-SABLONA-TNR-2024-xxx.pdf                  |                  |            |
| + Without and Larky | ADK285112515482,048.11852551 empt                          |                  |            |
| Q (Failed one have  |                                                            | 10.00            |            |
|                     | # ADK-265-1-LIST-SABLONA-TNR-2024-schema.pdf               |                  |            |
|                     | ADN 265-1 (JR7-AAALCAA 1945 303+ unions pdf                |                  |            |
|                     |                                                            | 1. 1             |            |

Napíšte názov materiálu [1] a priraďte ho študentom. Kliknite na "Vytvoriť nové pridelenie"
 [2], vyberte skupinu študentov alebo konkrétnych študentov [3]. Stlačte tlačidlo Hotovo [4].

| HĽADAŤ KARTY                                       | AKTUÁLNY MATERIÁL (KARTY: 2) NÁHĽAD TLAČ PRIDELIŤ 🖺 HOTOVO 📳                                                                                                    | ×                                                                                                    |
|----------------------------------------------------|----------------------------------------------------------------------------------------------------|----------------------------------------------------------------------------------------------------|
| Nazov materiálu:<br>ADK - šablóna listu            | TEST DU PREZENTÁCIA PISOMKA PROJEKT                                                                                                    |                                                                                                    |
| PRIPOJTE SÚBORY ALEBO Z                            | ADAJTE OTÁZKY                                                                                                    |                                                                                                    |
| → TÉMY NA ŠTÚDIUM · PRÍPRAV<br>3                   | YY (1) · STANDARDY                                                                                                    |                                                                                                    |
| Komu prideliť?                                     | Rozšírené parametre pridelenia                                                                                                    |                                                                                                    |
| II. B - 2.sk. · administrativa a<br>korešpondencia | Žiaci môžu materiál vypracovať len v určenom čase:                                                                                                    |                                                                                                    |
| Ziaci: 16 / 16                                     | doi:         30.10.2024         Usru0           doi:         30.10.2024         T1:00                                                                                                    |                                                                                                    |
| UKÁZAŤ HODINY Z INÝCH PREDMETOV                    | Chcem dosťávať notifikáciu o nových výsledkoch žiakov                                                                                                    |                                                                                                    |
|                                                    | HLADAT KARTY<br>Nazov materialu:<br>ADK - Šablóna listu<br>() PRIPOJTE SÚBORY ALEEO Z<br>() PRIPOJTE SÚBORY ALEEO Z<br>() PRIPOJTE SÚBORY ALEEO | HLADAT KARTY       AKTUÁLNY MATERIAL (KARTY: 2)       NÁHLAD       TLAC       PRIDELIT       22 HOTOVO       23         Nazov materiálu:       TEST       DU       PREZENTÁCIA       PISOMKA       PROJEKT       4         ADK - Šablóna listu       A       AKTUÁLNY MATERIAL (KARTY: 2)       NAHLAD       TLAC       PRIDELIT       2         Mazov materiálu:       TEST       DU       PREZENTÁCIA       PISOMKA       PROJEKT       4         ADK - Šablóna listu       *       *       Materiálu:       Pripojite súBoRY ALEBO ZADAJIE OTÁZKY       *       *       *       *       *       *       *       TEMY NA ŠTÚDIUM - PRIPRAVY (1) · ŠTANDARDY       *       RozŠírené parametre pridelenia       *       *       *       *       *       *       *       *       *       *       *       *       *       *       *       *       *       *       *       *       *       *       *       *       *       *       *       *       *       *       *       *       *       *       *       *       *       *       *       *       *       *       *       *       *       *       *       *       *       *       *       * |

#### Domáca úloha:

1. Vybrať kartu/karty

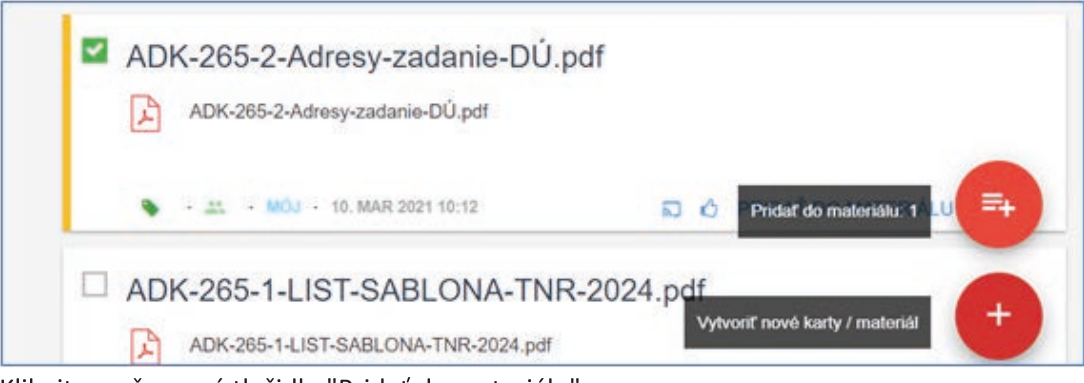

- 2. Kliknite na červené tlačidlo "Pridať do materiálu"
- 3. Zvoľte "Domáca úloha"

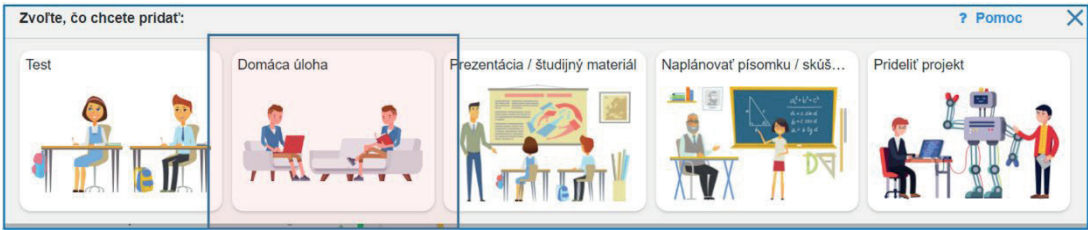

4. Napíšte názov materiálu [1] a priraďte ho študentom. Vyberte "Vytvoriť nové pridelenie" [2], vyberte skupinu študentov alebo konkrétnych študentov [3]. Stlačte "Hotovo" [4]

| prave editujete:<br>Nová domáca úloha | HĽADAŤ KART                                                                                    | AKTUÁLNY MATERIÁL (KARTY: 1) NÁHĽAD PRIDELIŤ | 🖺 НОТОVО 🗎 🗙 |
|---------------------------------------|------------------------------------------------------------------------------------------------|----------------------------------------------|--------------|
|                                       | Popls domâcej úldhy:<br>15. cv Adresy v listoch                                                | TEST DÜ PREZENTÁCIA PÍSOMKA PROJEKT          | 4            |
| 2                                     | <ul> <li>⊗ PRIPCJTE SÚBORY ALEBO ZADAJT</li> <li>) TÉMY NA ŠTÚDIUM - PRÍPRAVY - ŠTU</li> </ul> | e otázky<br>INDARDY                          |              |
| Pridelenia:                           | Komu prideliť?                                                                                 | okedy má byť domáca úloha odovzdaná?         |              |
| Vytvoriť nové<br>pridelenie           | II. B - 2.sk administrativa a korešpondencia                                                   | Nasledujúcu hodinu                           |              |
| Nepridelit',<br>zatiaf iba uložiť     | Ziaci: 16 / 16                                                                                 | Do dña:                                      |              |

## 1.1.7 Ako vytvoriť nový test

Vyberte tému svojho učebného plánu, na ktorú pripravujete test (tento krok je dôležitý, aby bol novo vytvorený test správne pripojený k vášmu plánu).

Stlačte "+" v pravom dolnom rohu a vyberte "Test".

Ak chcete do testu pridať pripravené karty s otázkami, kliknite na "Hľadať viac kariet".

| New test          |                               |  |
|-------------------|-------------------------------|--|
| ·                 |                               |  |
| Q bands non cards | Sa arch for a visiting a arde |  |

Kde môžete vyhľadať vhodné karty s otázkami?

- V príprave k danej hodine ("Plán").
- V knižnici EduPage (Štandardy). Tu sa nachádzajú materiály vytvorené ďalšími učiteľmi a zdieľané na základe štandardov.
- V zozname všetkých vašich materiálov bez ohľadu na hodiny (Moja knižnica).

| Ediling now.                                                    | SEARCH CARDS CURRENT MATERIAL (0 CARDS) PREVIEW PRINT                                                            | ASSIGN DONE D                     |
|-----------------------------------------------------------------|----------------------------------------------------------------------------------------------------|-----------------------------------|
| STANDARD CLASS PLAN MY LIBRARY RESU                             | 15 Found items: 13 Select all search leat in cards Q                                                             | ALL BASIC ADVANCED                |
| Q. Search topics                                                | Chapter 3                                                                                                    |                                   |
| E Plan overview                                                 | Measurement                                                                                                    |                                   |
| > 1. Number - number and place value 3.                         | Capacity units                                                                                                   |                                   |
| 2. Number - fractions (including decimals and percentages) 12 / | 7                                                                                                    |                                   |
| <ul> <li>S. Measurement 67</li> </ul>                           | 3 How many cm <sup>3</sup> is 0.00005dm <sup>3</sup> ?                                                           | CONNECT AND IN A                  |
| > 3.1 Metric measure 3                                          | 3 b) 0.5<br>c) 0.005                                                                                             | 6                                 |
| Now test                                                        | HĽADAŤ KARTY AKI                                                                                                 | ruálny materiál (karty: 0) Náhľad |
| ŠTANDARDY PLÁN MOJA KNIŽNICA VÝSLEDK                            | Nájdených položiek: 8 🔳 Výber všetko zadajte do vyhľadávania tému                                                | Q vš                              |
| Q, Hiladaj térny                                                | Zapisat do E.IK. (oducene hodiny: 071) Oznacif ako oducenu                                                       |                                   |
| 📰 Plán - prehľad                                                | Rýchio napísať text alebo vložiť súbor                                                                           | <b>E</b> ()                       |
| <ul> <li>1. Üvod - Introduction</li> </ul>                      |                                                                                                    |                                   |
| 1.1 Üvod - introduction                                         | Test - Karty: 7                                                                                                  | ⊉ 5/5<br>11. okt 16:32            |
| 1.2 Úvodný test - Initial test a                                | /1 🗣 • 🐡 • MÓJ • 11. OKT 2023 18:43                                                                              |                                   |
| ? Nezaradené karty                                              | Projekt Erasmus, ktorého sa zúčastňujeme, zahŕňa tieto krajiny.<br>Our Erasmus Project involves these countries: |                                   |
|                                                                 | a) Česko, Rakúsko, Slovensko / Czechia, Austria, Slovakia                                                        | SPRÁVNA ODPOVEĎ 4                 |

| + Costs nov<br>Q Search mar                                                                           | urði                                                                                                    |                                                                                                    |                                                                                                    | and sent sent                                                                                                    | widget to display this contant |
|----------------------------------------------------------------------------------------------------|----------------------------------------------------------------------------------------------------|----------------------------------------------------------------------------------------------------|----------------------------------------------------------------------------------------------------|----------------------------------------------------------------------------------------------------|--------------------------------|
|                                                                                                    | QUESTIONS / TEXTS                                                                                                    |                                                                                                    | 1                                                                                                    |                                                                                                    |                                |
|                                                                                                    | Dictate / type in text                                                                                                    | ABCD                                                                                                    | Type in Sorti                                                                                                    | ng Positio                                                                                                    | ons / map                      |
|                                                                                                    | Categories / groups                                                                                                    | Connect pairs                                                                                           | Open question                                                                                                    |                                                                                                    |                                |
|                                                                                                    |                                                                                                    |                                                                                                    | /                                                                                                    |                                                                                                    |                                |
| Pridať kartu :<br>Aytvorte nové kart<br>kdekoľvek znovu j<br>OTÁZKY                                   | y, aby ste si poznačili svoje j<br>xoužiť - v pripravách na hodi                                                                | poznámky k téme, dobré<br>inu, v písomkách, v prej                                                      | príklady, testové otázky, obra<br>intáciách, projektoch či v dor<br>SLAJDY                                                               | ázky atd. Karty môžete<br>nácich úlohách.<br>Dozvedieť sa                                                                   | a viac                         |
| Pridať kartu :<br>Aytvorte nové kart<br>idekoľvek znovu j<br>DTÁZKY<br>ABCD                           | y, aby ste si poznačili svoje<br>použiť - v pripravách na hodu<br>Dopisovanie / výber                                           | poznámky k téme, dobré<br>inu, v plsomkách, v pre<br>Zoraďovanie                                        | príklady, testové otázky, obra<br>intáciách, projektoch či v dor<br>SLAJDY<br>Textová karta                                              | ázky atď. Karty môžete<br>nácich úlohách.<br>Dozvedieť sa<br>Nadpis + text                                                  | Nadpis + 2 stipce              |
| Pridať kartu :<br>Aytvorte nové kart<br>dekoľvek znovu j<br>DTÁZKY<br>ABCD<br>Slepá mapa              | y, aby ste si poznačili svoje<br>použiť - v pripravách na hodi<br>Dopisovanie / výber<br>Zaraďovanie do ka                      | poznámky k téme, dobré<br>inu, v písomkách, v pre<br>Zoraďovanie                                        | priklady, testové otázky, obra<br>entáciách, projektoch či v dor<br>SLAJDY<br>Textová karta<br>Nadpis + 2 stípce                         | ázky atď. Karty môžete<br>nácich úlohách.<br>Dozvedieť s:<br>Nadpis + text<br>2 stípce                                      | Nadpis + 2 stipce              |
| Pridať kartu :<br>Avtvorte nové kart<br>dekoľvek znovu j<br>DTÁZKY<br>ABCD<br>Slepá mapa              | y, aby ste si poznačili svoje<br>použiť - v pripravách na hodi<br>Dopisovanie / výber<br>Zaraďovanie do ka<br>Výber správneho o | poznámky k téme, dobré<br>inu, v pisomkách, v pred<br>Zoraďovanie<br>Výber kategórie<br>Otvorená otázka | priklady, testové otázky, obra<br>staciách, projektoch či v dor<br>SLAJDY<br>Textová karta<br>Nadpis + 2 stĺpce<br>Vertikálne rozloženie | ázky atď. Karty môžete<br>nácich úlohách.<br>Dozvedieť sz<br>Nadpis + text<br>2 stipce<br>Vertikálne rozloženie             | Nadpis + 2 stipce              |
| Pridať kartu :<br>Aytvorte nové kart<br>idekoľvek znovu j<br>DTÁZKY<br>ABCD<br>Slepá mapa<br>Spájanie | y, aby ste si poznačili svoje<br>použiť - v pripravách na hod<br>Dopisovanie / výber<br>Zaraďovanie do ka<br>Výber správneho o  | poznámky k téme, dobré<br>inu, v pisomkách, v pred<br>Zoraďovanie<br>Výber kategórie<br>Otvorená otázka | priklady, testové otázky, obra<br>stáciách, projektoch či v dor<br>SLAJDY<br>Textová karta<br>Nadpis + 2 stĺpce<br>Vertikálne rozloženie | ázky atď. Karty môžete<br>nácich úlohách.<br>Dozvedieť sz<br>Nadpis + text<br>2 stipce<br>2 stipce<br>Vertikálne rozloženie | Nadpis + 2 stipce              |

Ak chcete do testu vytvoriť **nové karty s otázkami**, vyberte tlačidlo "Vytvoriť nové karty". (Možnosti známe môžete vidieť z časti <u>Nová príprava – Kliknutím na červené tlačidlo "+"</u>

Viac: <u>https://help.edupage.org/?p=u27/u139/u142/e1982&from=u27/u134/u206/e2123&lang\_id=1</u> alebo <u>https://help.edupage.org/?p=u27/u139/u142/e1982&lang\_id=2&from=u27/u134/u206/e2123</u>

Vyberte si tému svojho učebného plánu, ku ktorej pripravujete test (tento krok je dôležitý, aby bol novovytvorený test správne pripojený k téme vášho plánu).

Kliknite na červené tlačidlo "Pridať do materiálu"

| G, Hans May                                                                                       | - 13 yanne 14 1 1 1 1 1 1 1 1 1                                                                                                    | · · · ·                |
|---------------------------------------------------------------------------------------------------|----------------------------------------------------------------------------------------------------|------------------------|
| 2.8 Pisanie bisalných ustajev, datum a čas $- n - \frac{117}{\omega}$                             | Vytere sprikes midwel mutrost                                                                                                    |                        |
| 2.7 Phanie teleforrych diast a diattich (n. 111)<br>Biselnych uddjav, zakljanie čísel sa slovom   | 10 541 screeks 1 pensies 1003<br>15 540 screeks 1 1 1003                                                                                                 |                        |
| 2.8 Opskavatle TC                                                                                 | d) BH speake 01 petudea 1900                                                                                                    |                        |
| 2.9 L provins praca at 10.0                                                                       | <ul> <li>(m) + (m0) + 68,087,202,18,18</li> </ul>                                                                                                    | to a meatoriannair 🤉 🖡 |
| 2.18 Oprava a nutber 1, pisownej práce                                                            | Vyperte sprävna muživosti technost<br>still Priprae na odpas tred 5 minist a samotny sages 8 minist                                                      |                        |
| > 2 felost denena tota = 111                                                                      | <ul> <li>Regrama na odpos tiva 05 noval a samotný odpos 08 minute.</li> <li>Prigrama na odpos tivá 55 00 minute a samotný odpos 08 00 minute.</li> </ul> |                        |
| <ul> <li>A Nakost vytotovovana a lązawy tetułast, p<sup>-12+12</sup><br/>w<sup>2</sup></li> </ul> | S - S - ROUTHING                                                                                                    | e o mexteommico / +    |
| S Practiced positivities     i                                                                    | Vyberki spickens inschool inschool<br>(4) 2 h 15 min 5 4                                                                                                 |                        |
| <ul> <li>E Normalizzoaria danasa pisermositi</li> </ul>                                           | 0) 0274 15 min 08 s<br>0-23-15 min 35 sen                                                                                                    |                        |
| 8.1 Velkovi pagiera a oblika 👘 🦓 😳                                                                | 🐞 👼 Mill - ak Det ath Vare                                                                                                    | Plost de maleride, 13  |
| 6.2 Pisante adries (všeobecne zasady, nácvik 🖕 🏦 👘                                                | Rostriedle polostivé dátare do satieres h éspin                                                                                                    | Vybecil Audy / nukrali |
| 8.3 Plaanie advies na sbalkach, dorudovanie a. 111                                                | Sprävny tvar dätumu Nesprävn                                                                                                    | y tear datuma          |

Vyberte možnosť "Test"

| Zvoľte, čo chcete pridať: |              |                                 |                           | ? Pomoc          |
|---------------------------|--------------|---------------------------------|---------------------------|------------------|
| Test                      | Domáca úloha | Prezentácia / študijný materiál | Naplánovať písomku / skúš | Prideliť projekt |
| Q 🍢                       | 2 2          |                                 | Arease<br>Arease          | - 19. 2          |
|                           |              |                                 |                           |                  |
|                           |              |                                 |                           |                  |

Môžete si pozrieť online náhľad alebo tlačovú ukážku testu.

| práve editujete<br>Nový test |                                                                                                | HLADAŤ KARTY                                                                              | AKTUÁLNY MATERIÁL (KARTY: 13) NÁHĽAD TLAČ PRIDELIŤ | 🖺 НОТОVO     |
|------------------------------|------------------------------------------------------------------------------------------------|-------------------------------------------------------------------------------------------|----------------------------------------------------|--------------|
|                              |                                                                                                | Rýchlo napísať text alebo vložiť súbor                                                    |                                                    |              |
|                              | Nový test                                                                                      |                                                                                           |                                                    |              |
|                              | J Editovať karty                                                                               | 01. Vyberte správne napísaný dátum<br>a) 5. 12. 2019                                      |                                                    |              |
|                              | + Vytvoriť nové karty                                                                          | b) 1.05.12.2019                                                                           | SPRÁVNA GOROVED 4                                  |              |
|                              |                                                                                                | c) 04. 07. 2005                                                                           | SPEAVING ODPOVED &                                 |              |
|                              | Q Hīfadať viac kariet                                                                          | 0/ 4. r. 2008                                                                             | Body: V 2 - X                                      |              |
|                              | Varianty pre online testy<br>Žiaci automaticky dostanů otázky náhodne<br>preusponadané (Návod) | 02. Roztriedte jednotlivé dátumy do správnych skupir<br>Správny tvar dátumu               | Nesprávny tvar dátumu                              |              |
|                              | Používať zoskupenia kariet (Návod)     Používať ustvaria státeli (Návod)                       | <ul> <li>4. júna 2005</li> <li>Restad 20. júna 2000</li> </ul>                            | 08. júna 2015     0. 6. 2015                       |              |
|                              | Pouzivat vervenia otazok (Navod)                                                               | Poprad 30. juna 2020     Bratislava 5. decembra 2007                                      | <ul> <li>Poprad 30. jún 2020</li> </ul>            |              |
|                              | Usporiadať otázky podľa počtu bodov.<br>Bez usporiadania                                       | • 01. 09. 2012                                                                            | Bratislava 5. december 2007                        |              |
|                              |                                                                                                |                                                                                           | <ul> <li>Poprad 08. septembra 2022</li> </ul>      |              |
|                              |                                                                                                | 4                                                                                         | Body: 🗸 1 🕞 🗶 🗙                                    |              |
|                              |                                                                                                | <ol> <li>Vyberte správnu možnosť/možnosti, ako uviesť ča<br/>a) 02:11,234 min.</li> </ol> | as najlepšieho pretekára                           |              |
|                              |                                                                                                | b) 00:02:11,234 h                                                                         |                                                    | maximálny po |
|                              |                                                                                                | c) 2:11,234 min                                                                           |                                                    | bodov:       |

Teraz môžete zmeniť body na odpovede. Stlačte Hotovo ("Hotovo").

Napíšte názov materiálu a priraďte ho študentom. Vyberte "Vytvoriť nové pridelenie", vyberte skupinu alebo konkrétnych študentov.

Môžete si vybrať:

- 1. Iba tlač testu ("Iba na tlač") [1]
- 2. Poskytnúť test žiakom na precvičovanie ("Na precvičovanie učiva") [2]
- 3. On-line test ("Na online písomku") [3]

| ive editujete.<br>DVý test  |                                                                             | HLADAŤ KARTY                                                                | AKTUÁLNY MATERIÁL (KARTY: 1)   | NÁHĽAD TI | LAČ PRIDELIŤ | 🖺 НОТОVО 📑 🗙 |
|-----------------------------|-----------------------------------------------------------------------------|-----------------------------------------------------------------------------|--------------------------------|-----------|--------------|--------------|
|                             | Nazov materiálu.<br>Test - písanie dátumu a ča                              | TEST DÙ PREZENTÀCIA                                                         | PÍSOMKA PROJEKT                |           |              |              |
|                             | <ul> <li>PRIPOJTE SÚBORY ALEBO</li> <li>TÉMY NA ŠTÚDIUM - PRÍPRA</li> </ul> | ZADAJTE OTÁZKY<br>WY (1) · ŠTANDARDY                                        |                                |           |              |              |
| Pridelenia:                 | Komu prideliť?                                                              | Naplánovať udalosť pre toto                                                 | pridelenie?                    |           |              |              |
| Vytvoriť nové<br>pridelenie | II. B - 2.sk administrativa a<br>korešpondencia<br>Žiaci: 16 / 16           | Vytvoriť udalosť (písomi<br>žiakov                                          | a/skúšanie) a informovať       |           |              |              |
| Zabai loa ulozit            | <ul> <li>UKÁZAŤ HODINY Z INÝCH PREDMETOV</li> </ul>                         | Ako chcete prideliť materiáľ<br>Iba na tlač<br>(vytlačíte a rozdáte žiskom  | ? 1                            |           |              |              |
|                             |                                                                             | Na precvičovanie učiva<br>(hocikoľko krát, správne od<br>odpovedaní otázky) | povede sa ukážu po             | _         |              |              |
|                             |                                                                             | Na online písomku<br>(správne odpovede sa žiak                              | om zobrazia až po vyhodnotení) | 3         |              |              |

Ak si vyberiete možnosť on-line test, musíte nastaviť:

- dátum a čas testu [1]
- čas na vypracovanie testu [2]
- počet pokusov [3]

Stlačte "Hotovo".

| <b>~</b> | Na online písomku<br>(správne odpovede | I<br>sa žiakom zob                          | prazia až p | o vyhodnotení) |
|----------|----------------------------------------|---------------------------------------------|-------------|----------------|
| 1        | Žiaci môžu mater                       | iál vypracovať                              | len v určen | om čase:       |
|          | od:                                    | 09.04.2024                                  | 09:00       |                |
|          | do:                                    | 30.10.2024                                  | 11:00       |                |
| 2        | Obmedziť čas na<br>čas na vypra        | vypracovanie:<br>acovanie v<br>minútach: 12 | 2           | ]              |
| 3        | Obmedziť počet j                       | pokusov:                                    |             | -              |
|          | may paid                               | 4                                           |             |                |

Viac:

https://help.edupage.org/?p=u1/u113/u132/u142/e1982&from=u27/u132/u209/e2135&lang\_id=1

https://help.edupage.org/?p=u1/u113/u132/u142/e1982&lang\_id=2&from=u27/u132/u209/e2135

## 1.2 Práca so službou Microsoft Teams

V BHAK Korneuburg majú všetci študenti a učitelia konto Office 365. V januári 2020 sa všetci učitelia zúčastnili školenia o používaní Microsoft Teams a odvtedy sa tento nástroj stal hlavným komunikačným nástrojom výučby a organizácie školského života. Používajú sa hlavne nasledujúce funkcie Microsoft Teams: "Chat" a "Teams".

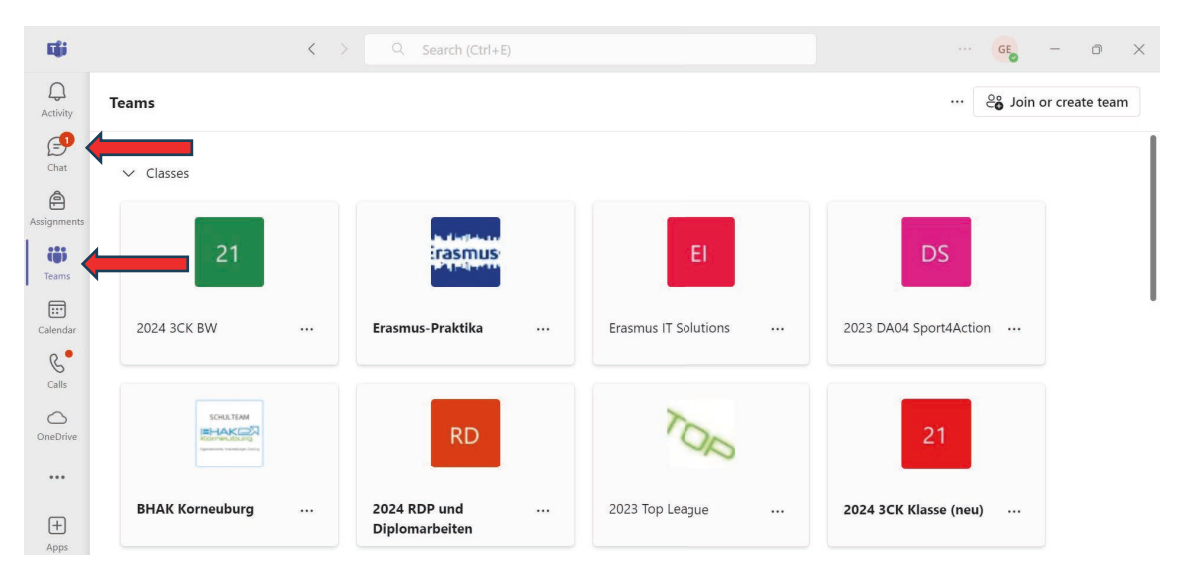

## 1.2.1 Komunikácia v chatoch v Microsoft Teams

Na jednej strane môžete pomocou chatu komunikovať s jednou osobou. Môžete písať správy, odosielať súbory alebo začať videohovor.

| <b>Eģi</b>       | < > Q                                                     | Search (Ctrl+E)                                          |
|------------------|-----------------------------------------------------------|----------------------------------------------------------|
| Q<br>Activity    | Christi 😞                                                 | Polster Christine Chat Shared ⊕ & ~ 26 …                 |
| <b>G</b><br>Chat | ▼ Recent<br>→ Häusler Christine 10:51                     | Montag, 2. September                                     |
| â                | Danke, ich weiß es schon und w                            | Poister Christine 02.09 17.37                            |
| signments        | SSW 2024 23.09<br>Zderadicka Birgit:                      | BW3 Einführung 1.d 🖘 …                                   |
| Teams            | BW 2 Austausch 20.09<br>Sieber Judith: Danke Christi! Ich | Polster Christine 02.09 21:31 Translate                  |
| Calendar         | Mayer Natascha, +3 19.09                                  | Fertig - kannst du noch einen Blick darauf werfen bitte? |

Na druhej strane môžete chat použiť aj na komunikáciu so skupinou ľudí. Otvoríte chat a pridáte všetkých študentov a učiteľov, ktorých chcete. Skupinový chat môže mať aj názov, aby každý vedel, o čo ide.

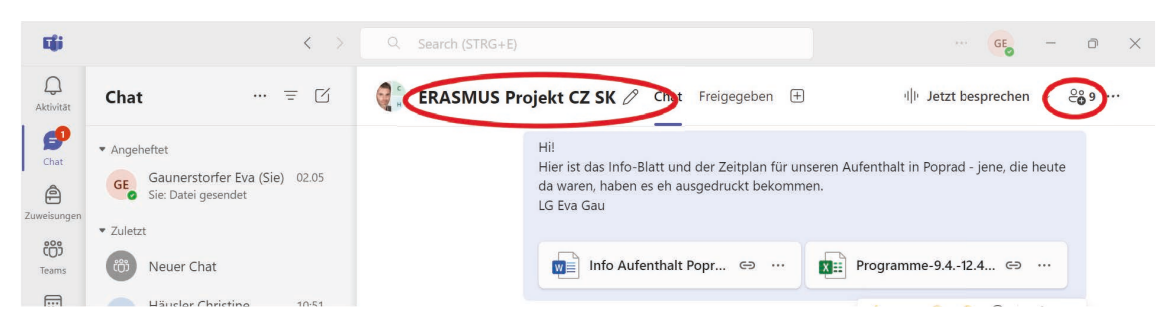

Alebo

Chat je veľmi dobrou možnosťou, ak by rôzni ľudia chceli spolupracovať v jednom súbore alebo dokumente. Súbor sa nahrá do chatu a každý môže napísať svoju vlastnú časť do toho istého dokumentu, ktorý je v chate vždy aktuálny.

#### 1.2.2 Práca v rôznych tímoch

Na organizáciu každodenného podnikania v spoločnosti BHAK Korneuburg boli vytvorené rôzne tímy.

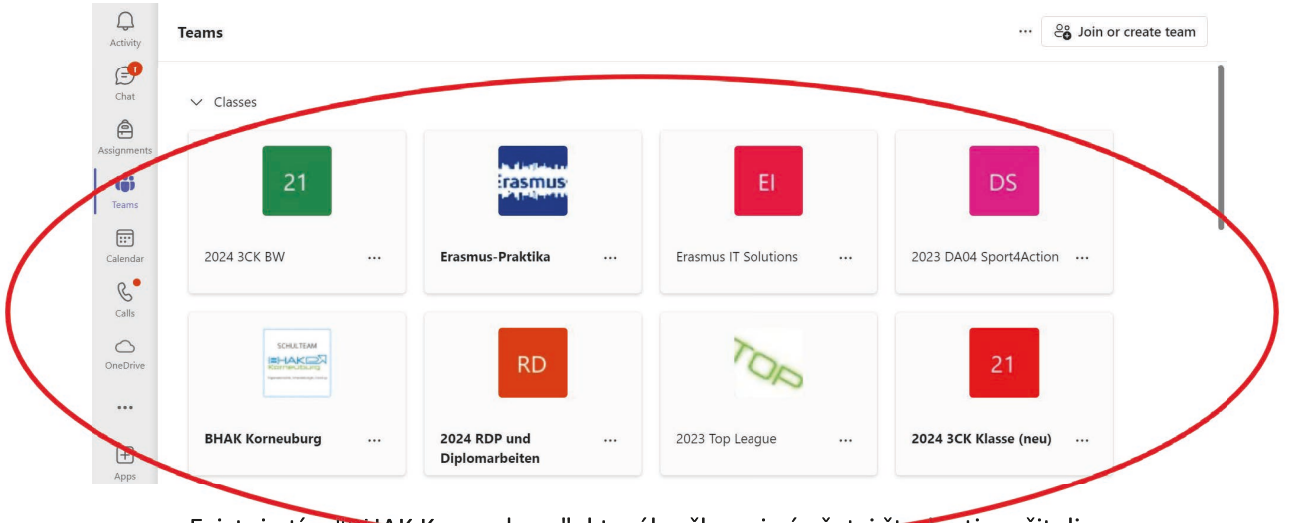

- Existuje tím "BHAK Korneuburg", ktorého členmi sú všetci študenti a učitelia.
- Existuje tím "Učitelia BHAK Korneuburg", ktorého členmi sú iba učitelia.
- Existuje niekoľko tímov pre špeciálne projekty a školské aktivity.
- A najdôležitejšie tímy sú tie, ktoré má každý učiteľ so svojimi hodinami napríklad "2024 English 3CK".

V rámci tímu je tiež možnosť, že učitelia môžu komunikovať so svojimi študentmi prostredníctvom príspevkov, do ktorých je možné pridať súbory, ako je uvedené nižšie:

| Q<br>Activity | < All teams                       | 21 General Pots Files 🕀 🗅 🗅 🖓 🖓                                                                                                    |   |
|---------------|-----------------------------------|----------------------------------------------------------------------------------------------------|---|
| Chat          | 21                                | GE Gaunerstorfer Eva 16.09 14:14                                                                                                    | ð |
| Assignments   | 2024 3CK BW                       | ··· Allgemein                                                                                                    |   |
| tii)<br>Teams | Home page                         | Wir haben heute in BW auch noch vom Zettel "Materialwirtschaft 2. Jg" die Frage 14e) verglichen.<br>Die Lösung befindet sich im Anhang.<br>LG Eva Gau |   |
| Calendar      | Class Notebook                    | Frage14e_Materialwirtschaft.docx 🖙 …                                                                                                    |   |
| <b>Calls</b>  | Assignments<br>Grades             | <b>Q</b>                                                                                                    |   |
|               | Reflect<br>Insights               | Ge Reply                                                                                                    |   |
| •••           | <ul> <li>Main Channels</li> </ul> |                                                                                                    |   |
|               | General                           | GE Gaunerstorfer Eva 16.09 08:52                                                                                                    | y |
| 4pps          |                                   |                                                                                                    |   |

V týchto triednych tímoch učitelia zdieľajú všetok materiál na hodiny so svojimi žiakmi v "súboroch":

| ے<br>Activity | < All teams                       | General Ports Files 🕀                                                                                                    | □1 ~         |
|---------------|-----------------------------------|----------------------------------------------------------------------------------------------------|--------------|
| Chat          |                                   | + New $\checkmark$ Tupload $\lor$ 🕑 Share $\ominus$ Copy link $\clubsuit$ Sync $\cdots$ $\Xi$ All Documents                                                                                                    | ~ \7 (i)     |
| Assignments   | 2024 4CK IW Gruppe 2              | Documents > General > 3. Klasse                                                                                                    |              |
| ())           | Home page                         | □ Name ∨ Modified ∨ Modified By ∨                                                                                                    | + Add column |
| Teams         | Class Notebook                    | 01_Introduction_Internatinal Trade May 7 Gaunerstorfer Evaluation                                                                                                    | a            |
| Calendar      | Classwork<br>Assignments          | 🔿 🐂 03_Globalization 😰 🔂 … May 7 Gaunerstorfer Eva                                                                                                    | a            |
| Calls         | Grades                            | 04_WKO Vortrag Außenhandel Ö                                                                                                    | a            |
| OneDrive      | Insights                          | 05_European Union May 7 Gaunerstorfer Eva                                                                                                    | a            |
|               | <ul> <li>Main Channels</li> </ul> | O6_International Organizations May 7 Gaunerstorfer Evaluations                                                                                                    | a            |
| F             | General                           | 07_Market Research May 7 Gaunerstorfer Evaluation 100 May 7 Gaunerstorfer Evaluation 100 May 7 Gaunerstorfer Evaluatio | 3            |
| Apps          |                                   | O8 Marketing Environment     May 7     Gaunerstorfer Eva                                                                                                    | a            |
|               |                                   | 09 Selecting a foreign market May 7 Gaunerstorfer Eva                                                                                                    | 3            |

#### 1.2.3 Vytváranie úloh v tímoch

Počas domáceho vzdelávania všetci učitelia používali funkciu vytvárania úloh, ak chceli, aby študenti odovzdali cvičenia, ktoré museli urobiť počas hodiny, alebo ako domáce úlohy. Každá úloha dostane názov. Potom je tu pole, kde môžete zanechať správu pre študentov a môžete tiež priložiť súbory k zadaniu. K dispozícii je funkcia časovača, čo znamená, že sa môžete rozhodnúť, kedy sa má úloha študentom zobraziť. Samozrejme, musíte tiež zadať termín na odovzdanie zadania. Nasledujúce dve snímky obrazovky ukazujú, ako to vyzerá, ak chcete vytvoriť novú úlohu v tíme jednej z vašich tried:

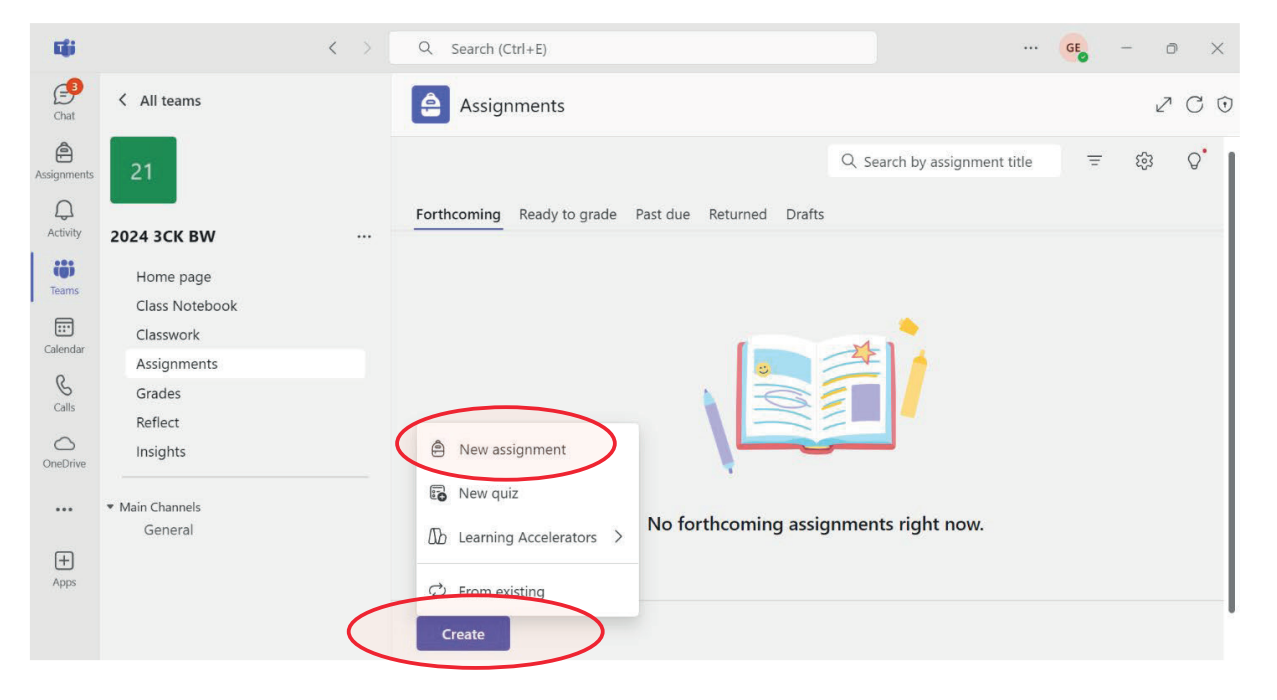

| Ci i           |                             |                                                                                                    |              | (                                                                    | GE - 🔿 X                   |  |  |
|----------------|-----------------------------|----------------------------------------------------------------------------------------------------|--------------|----------------------------------------------------------------------|----------------------------|--|--|
| Chat           | < All teams                 |                                                                                                    | 2 C 0        |                                                                      |                            |  |  |
| Assignments    | 21                          | New assignment Add to calendars: None 🗸 Post notifications to: General 🗸 Late turn in notifications: O | H ~          |                                                                      |                            |  |  |
| Q.<br>Activity | 2024 3CK BW                 | a. D Enter title                                                                                       |              | Sun, 10 Nov 2024                                                     | ~                          |  |  |
| tij)<br>Teams  | Home page<br>Class Notebook | ⊞ <u>B 7 U</u> ∀ ∆ A 40 ≔ ⊨ ∞ 2 ⊞ 9 %                                                                  | ٩            | 23:59                                                                | ~                          |  |  |
| Calendar       | Classwork<br>Assignments    | Enter instructions                                                                                     |              | Assignment will be posted immer<br>allowed. Edit assignment timeline | diately with late hand-ins |  |  |
| S<br>Calls     | Grades<br>Perflect          |                                                                                                    | ۳            | 2024 3CK BW                                                          | $\sim$                     |  |  |
| OneDrive       | Insights                    |                                                                                                    | හී           | All current students                                                 | $\sim$                     |  |  |
|                | * Main Channels             |                                                                                                    | ⊞            | Add rubric                                                           |                            |  |  |
| Ŧ              | General                     |                                                                                                    | ☆            | No points                                                            |                            |  |  |
| Apps           |                             | Add more detail to modify instructions using AL. View tips                                             | 0            | Add tag                                                              |                            |  |  |
|                |                             | Attach New B Apps D Learning Accelerators                                                              | $\heartsuit$ | Reflect check-in<br>Preview                                          | Off Off                    |  |  |

Ako je popísané vyššie, môžete tiež spravovať časovú os zadania:

#### Edit assignment timeline

| Schedu            | ule date (i)                                                     |                  |                         |                  |                     | On     |
|-------------------|------------------------------------------------------------------|------------------|-------------------------|------------------|---------------------|--------|
| :::               | Mon, 11 Nov 2024                                                 | $\sim$           | Ŀ                       | 23:59            |                     | $\sim$ |
|                   |                                                                  |                  |                         |                  | Post time           |        |
| Due da            | ate 🛈                                                            |                  |                         |                  |                     |        |
| :::               | Wed, 13 Nov 2024                                                 | $\sim$           | Ŀ                       | 23:59            |                     | $\sim$ |
|                   |                                                                  |                  |                         |                  |                     |        |
| Close o           | date (i)                                                         |                  |                         |                  |                     | On     |
|                   | Fri, 15 Nov 2024                                                 | $\sim$           | Ŀ                       | 23:59            |                     | $\sim$ |
| Assign<br>Late ha | ment will be posted immediate<br>and-ins allowed until Friday 15 | ely and<br>Nover | is due or<br>nber at 23 | n Wedne<br>3:59. | sday 13 November at | 23:59. |
|                   |                                                                  |                  |                         |                  | Cancel Dor          | e      |

Výhodou tohto nástroja je, že žiaci majú prehľad o svojich úlohách a domácich cvičeniach a učitelia majú tiež prehľad o zadaných úlohách. Pre učiteľa vyzerá prehľad takto:

| < > Q. Search (Ctrl+E)                                                                             | ···                |
|----------------------------------------------------------------------------------------------------|--------------------|
| Forthcoming Ready to grade Past due Returned Drafts                                                | Ŧ                  |
| I6 Oct Wednesday                                                                                   | ( ^ Go to          |
| The 2 faces of globalization<br>Due at 0800<br>2024 30LK M Gluppe 2                                | er 13 Ready to gra |
| 14 Oct. Monday                                                                                     |                    |
| Zettel "Branding" - Aufgabe 2, 3, und 4, von der Rückseite<br>Dou at (0800<br>2014 SCK IW Gruppe 2 | +* 7 Ready to gra  |
| 10 Oct Thursday                                                                                    |                    |
| ABC Analyse für BW Supplierung 10. Oktober<br>Due at 1300<br>2024 3CK BW                           | 29 Ready to gra    |
| 9 Oct Wednesday                                                                                    |                    |
| Comparing Presentation of Export Companies Due at 00:00 20124 3CK IW Gruppe 2                      |                    |
| 8 Oct Tuesday                                                                                      |                    |
| 01.7 Qualitatslabel bei Pfanner                                                                    | ✓ 24 Ready to grid |
| Create                                                                                             |                    |

Ak študenti odovzdajú wordovský, powerpointový alebo excelovský dokument v úlohe, učitelia môžu použiť opravy priamo v dokumente, aby študentov informovali o chybách a správnych riešeniach. Potom je tu aj možnosť napísať spätnú väzbu alebo ohodnotiť zadanie. Môžete to urobiť tu:

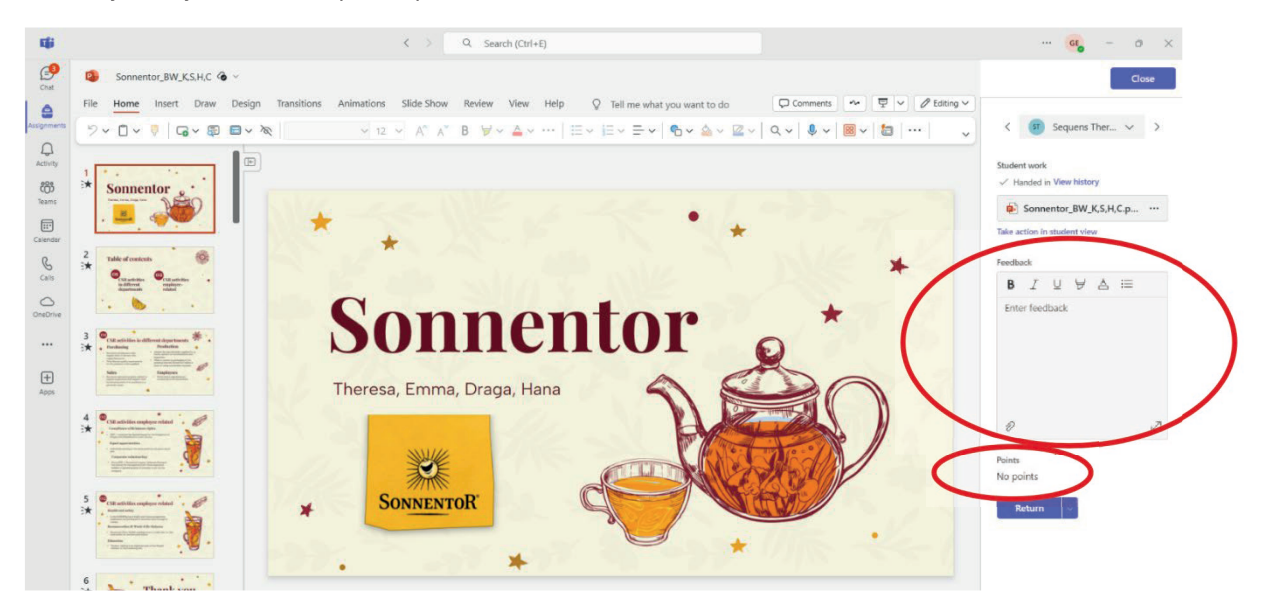

Po období domáceho vzdelávania nie všetci učitelia v BHAK Korneuburg ďalej využívali systém na vytvorenie úlohy v tímoch na domáce precvičovanie. Väčšina študentov však uprednostňuje **učiny s**tímoch, pretože im to dáva dobrý prehľad o zadaniach, ktoré už odovzdali, a najmä o tých, ktoré je potrebné odovzdať nabudúce.

## 1.2.4 Vytváranie online testov v tímoch

Online test je možné vytvoriť aj v nástroji "školské úlohy", ale potom si treba vyberať položku "Nový kvíz".

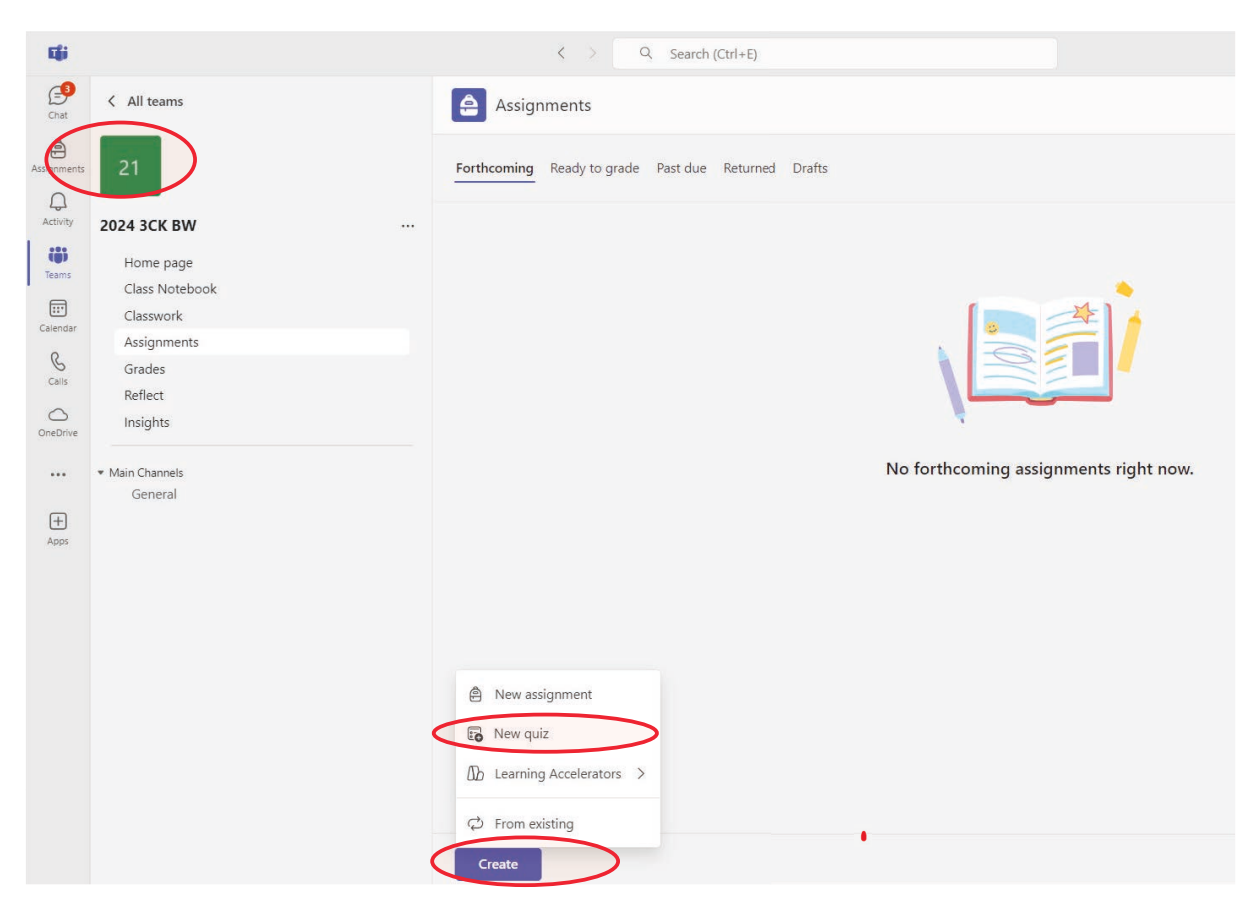

Keď si vyberiete "Nový kvíz", začnete priamo pracovať s MS Forms, ktorý na začiatku vyzerá takto:

| nii            |                 | Q Search (Ctrl+E)                     | ( <mark>ce</mark> – o ×      |
|----------------|-----------------|---------------------------------------|------------------------------|
| Chat           | Create New Quiz |                                       | Cancel Done                  |
| Assignments    | Forms           | Unbenanntes Quiz + Gespeichert $\vee$ | ক Vorschau 🍳 Formatvorlage 🚥 |
| Q.<br>Activity |                 | Fragen                                |                              |
| të)<br>Teams   |                 |                                       |                              |
| Calendar       |                 | Unbenanntes Quiz                      |                              |
| Cats           |                 |                                       |                              |
| OneDrive       |                 | + Neu hinzufügen                      |                              |
|                |                 |                                       |                              |

Potom začnete písať názov kvízu a pridávate svoje otázky. Existujú rôzne typy možností odpovedí, ako je výber možností, text na otvorenú odpoveď, hodnotenie alebo dátum:

| Unbenanntes Quiz - Gespeichert 🗸            |  |
|---------------------------------------------|--|
| Fragen                                      |  |
| Unbenanntes Quiz                            |  |
| + 💽 Auswahl 🗊 Text 👌 Bewertung 🖃 Datum \vee |  |

Otázky v takomto kvíze Forms vyzerajú takto:

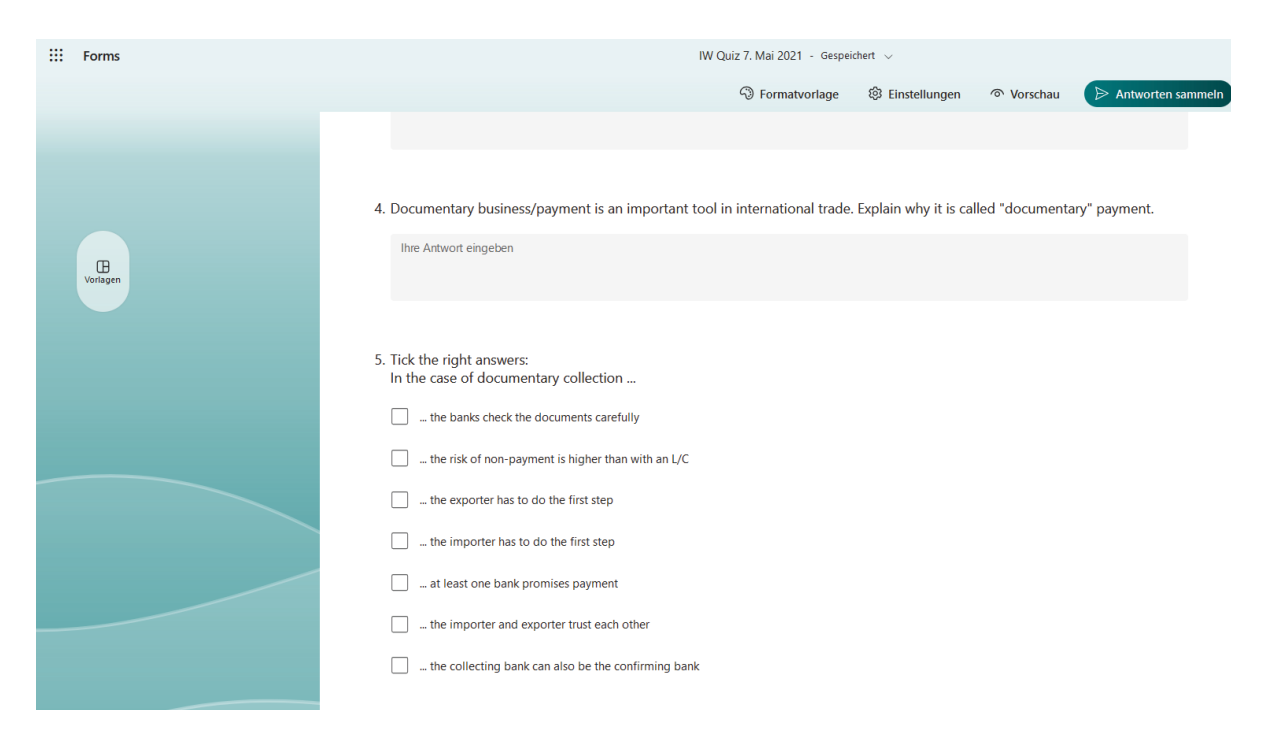

Po odovzdaní kvízu môžu učitelia vidieť všetky výsledky a odpovede a kvíz je možné opraviť aj priamo vo formulároch. Formuláre môžu tiež poskytnúť prehľad odpovedí. Keď bolo úlohou zaškrtnúť odpoveď z výberu alebo niečo zhodnotiť, Formuláre zhrnú odpovede aj v grafoch. Na ďalšej stránke nájdete príklad, ako by mohol vyzerať súhrn odpovedí a výsledkov kvízu:

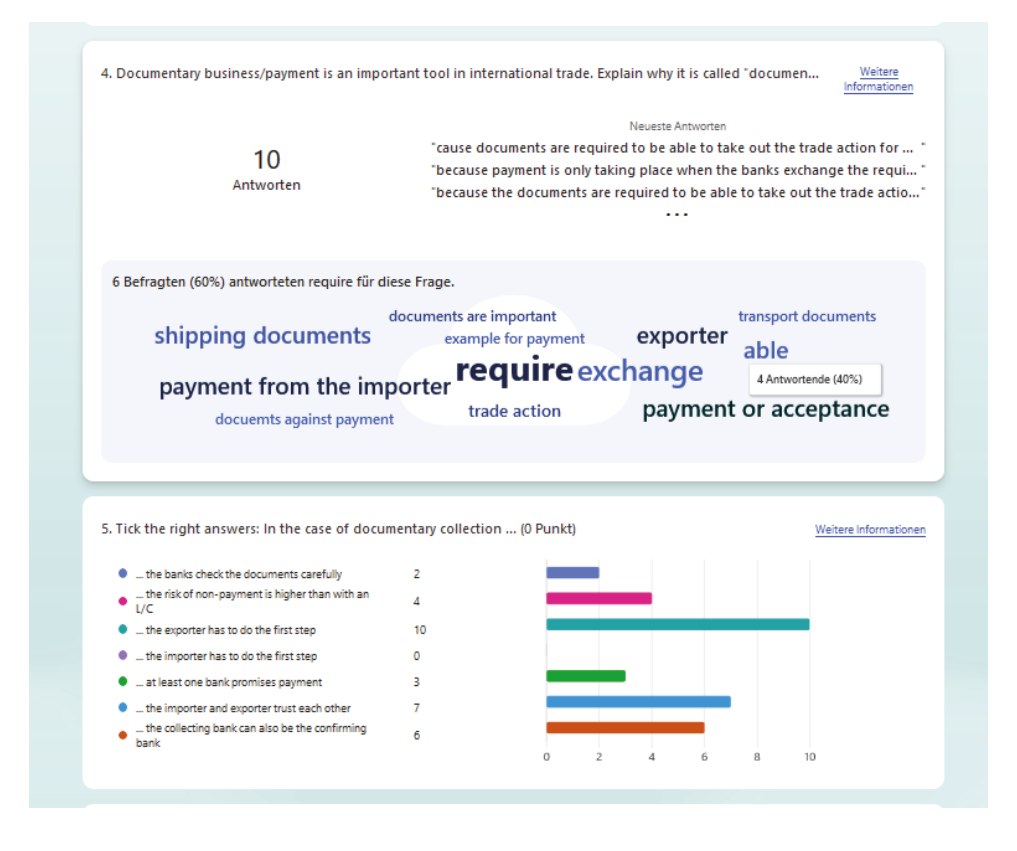

## 1.2.5 Používanie poznámkového bloku pre učebné predmety

Niektorí učitelia v BHAK Korneuburg používajú zošit na zdieľanie pracovných materiálov a poznámok so svojou triedou. Poznámkový blok pre učebné predmety je možné vytvoriť v každom tíme, ktorý máte s triedou.

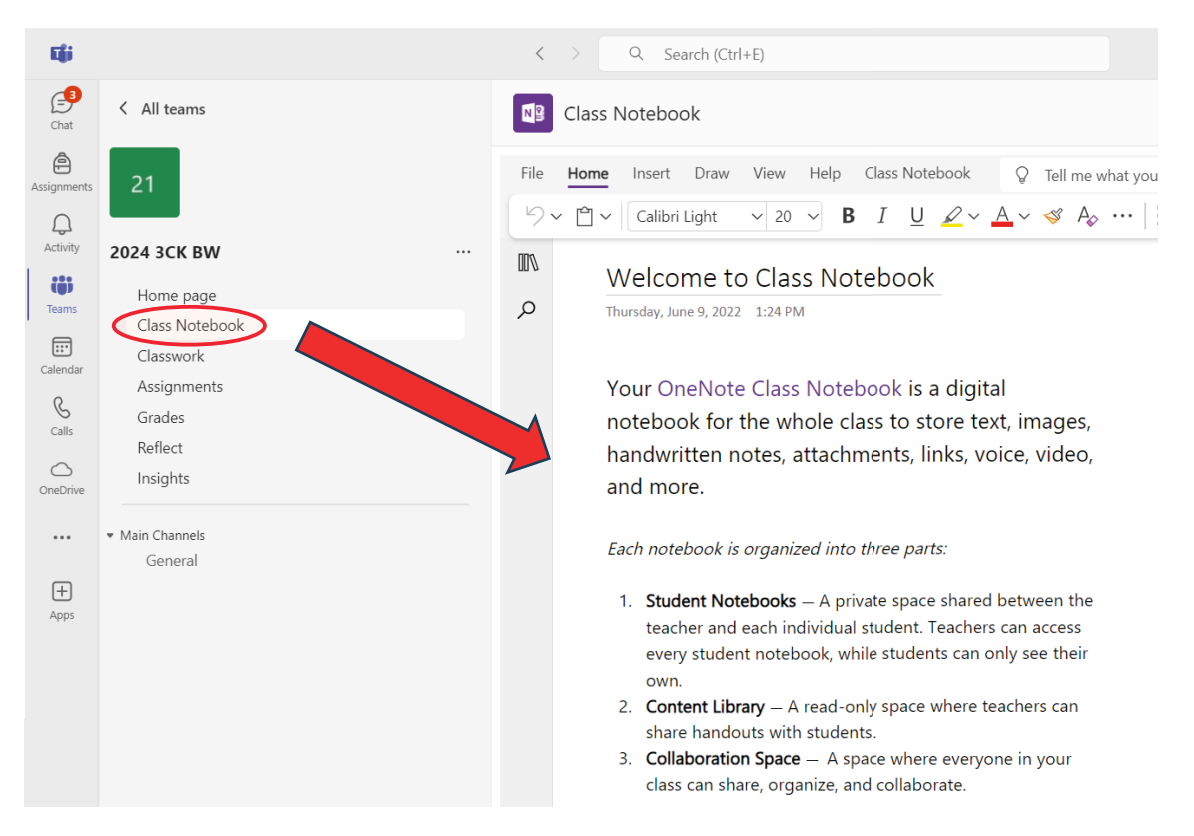

Ak by si učitelia chceli uložiť všetky poznámky počas hodiny, môžu to urobiť aj v poznámkovom bloku. Učitelia potom nepíšu na tabuľu, ale v knižnici, majú zapnuté poznámkové bloky a pomocou projektora zdieľajú svoje poznámky s triedou. Na jednej strane je to veľká výhoda, najmä pre študentov, ktorí chýbali. Nemusia kopírovať materiál od spolužiakov, ale všetok materiál nájdu v zápisníku. Na druhej strane je to výhoda aj pre učiteľov, pretože sa môžu ľahko odvolávať na poznámky, ktoré si predtým robili na hodinách a ktoré sú uložené v poznámkovom bloku. Alebo môžu svoje poznámky znova použiť v nasledujúcich školských rokoch.

## 1.2.6 Používanie kalendára v tímoch

BHAK Korneuburg používal kalendár v tímoch počas domáceho vzdelávania, aby mal prehľad o rôznych online stretnutiach. Ak ho používate v kombinácii s kalendárom programu Outlook, v prehľade sa zobrazia aj ďalšie plánované činnosti. Tu je snímka obrazovky kalendárneho týždňa v roku 2021:

| T <b>i</b> ji     |    |                           | < > Q. Search (Ctrl+ | ⊦E)                                               |                                                              |                                           | GE – O X                    |  |  |
|-------------------|----|---------------------------|----------------------|---------------------------------------------------|--------------------------------------------------------------|-------------------------------------------|-----------------------------|--|--|
| Chat              |    | Calendar                  |                      |                                                   |                                                              | # Join with an ID                         | CA Meet now + New meeting ~ |  |  |
| Assignments       | Ţ  | Today < > February 2021 🗸 |                      |                                                   |                                                              |                                           | 🖱 Work week 🗸               |  |  |
| Q<br>Activity     |    | 15<br>Monday              | 16<br>Tuesday        | 17<br>Wednesday                                   |                                                              | 18<br>Thursday                            | 19<br>Friday                |  |  |
| COO<br>Teams      | 7  |                           |                      |                                                   |                                                              |                                           |                             |  |  |
| Calendar<br>Galls | 8  |                           |                      | Canceled: ÜFA Home<br>Office<br>Polster Christine | <del>Canceled: ÜFA<br/>Homeoffice</del><br>Polster Christine | IW Gau<br>Gaunerstorfer Eva               |                             |  |  |
| OneDrive          | 9  |                           |                      |                                                   |                                                              | ē                                         |                             |  |  |
| +<br>Apps         | 10 | BP<br>Gaunerstorfer Eva   |                      | Ξ¢                                                | E ¢                                                          | UNCO CRW 2AK Gruppe KEI<br>Keindl Michael |                             |  |  |
|                   | 11 | D                         |                      | BW<br>Gaunerstorfer Eva<br>P                      | Canceled: ÜFA<br>Meeting                                     | e ¢                                       |                             |  |  |
|                   | 12 |                           |                      | ÜFA Gruppe Gau<br>Gaunerstorfer Eva               | Polster Christine                                            |                                           |                             |  |  |
|                   | 13 | BW<br>Gaunerstorfer Eva   |                      |                                                   | UNCO 2AK<br>Keindl Michael<br>E ゆ                            |                                           |                             |  |  |

# 2 PÍSANIE NA KLÁVESNICI – ZAV

Písanie dotykom sa vyučuje individuálne v školskom **programe ZAV**, pričom študenti pracujú vlastným tempom a pod dohľadom učiteľa. Každý študent plní očíslované úlohy, či už pracuje v škole alebo doma.

Výučba nie je stereotypná vďaka rôznorodosti úloh, ktoré pomáhajú študentom zlepšovať ich zručnosti. Štvorfázový tréning sa zameriava na transformáciu čítania textu, na pohyb prstov, techniku klávesnice, presnosť a koordináciu. Študenti sa tak postupne zlepšujú a zvyšujú svoju schopnosť písať rýchlo a presne.

Značka ZAV vychádza z priezviska **Jaroslava Zaviačiča**, autora tejto metódy. Jaroslav Zaviačič bol vicemajstrom sveta v písaní na stroji v 60. rokoch a trénerom rakúskych a ďalších tímov v 70. rokoch. Neskôr sa stal zakladateľom združenia Interinfo ČR a od 90. rokov trénuje reprezentantov Českej republiky v súťažiach v spracovaní textu. Od roku 1990 sa metóda ZAV ďalej rozvíja v spolupráci s deväťnásobnou majsterkou sveta **Ing. Helenou Zaviačičovou** (predtým Matoušková), ktorá v roku 2009 prevzala vedenie internetovej školy ZAV.

Výučba ZAV sa líši od tradičných vyučovacích programov. Namiesto obvyklého postupu výučby v skupine a začínania učením sa klávesu "F" je ZAV organizovaný ako skupinová individuálna hodina z jedného pracoviska.

Obsah kurzu ZAV sa zameriava predovšetkým na zvládnutie písania na klávesnici naslepo. Okrem tohto hlavného cieľa existujú súbory cvičení, ktoré poskytujú ďalší tréning, klasifikáciu a príležitosti súťažiť. Učitelia majú prístup k týmto dodatočným správam prostredníctvom portálu pre učiteľov, ktoré môžu študenti používať buď v skupine v škole, alebo individuálne doma.

Základný vzdelávací súbor ZAV-SK/CZ/SK/DE prináša postupné a systematické cvičenia písania na klávesnici počítača. Študenti začínajú od prvého cvičenia a pokračujú vlastným tempom, zlepšujúc svoje zvládnutie nových písmen a precvičovanie. Ak sú žiaci úspešní, idú ďalej, inak cvičenia opakujú alebo sa vrátia na predchádzajúcu úroveň.

Na rozdiel od tradičných metód učenia sa písania, ZAV tréning nezačína učením sa kombinácie "F" – "J". Písmená na klávesnici sa skôr učia podľa frekvencie výskytu v danom jazyku (vrátane CZ, SK, GE, PL a EN), aby študenti mohli čo najskôr začať písať celé slová a efektívne používať písanie naslepo v praxi. Každý rok navštevuje kurzy ZAV v niekoľkých jazykových mutáciách približne 50 000 študentov.

Vďaka širokej škále cvičení je výučba ZAV zaujímavá a pestrá. Úspech vo výučbe sa neobmedzuje len na talentovaných študentov. Kľúčom je práca a odhodlanie. Systém "3x a si vonku" zabraňuje študentom uviaznuť na jednom cvičení, čo podporuje ich pokrok.

Cvičenia na číslovanie uľahčujú sledovanie pokroku a vytvárajú súťaživú atmosféru v triede.

Metóda ZAV zahŕňa štvorfázový tréning, ktorý rozdeľuje výučbu na štyri samostatné časti. Transformácia, technika, presnosť a koordinácia sú kľúčovými prvkami tejto metódy, ktorá sa zameriava na zlepšenie presnosti a rýchlosti písania. Študenti sa postupne zlepšujú a dosahujú lepšie výsledky vďaka systematickému vzdelávaniu a kvalitnému poradenstvu učiteľov.

## 2.1 Prihláste sa do ZAV

Do rozhrania učiteľa a študenta sa môžete prihlásiť prostredníctvom ľubovoľného internetového prehliadača. (Tvorcovia programu odporúčajú prehliadač Edge alebo Chrome.)

• Učiteľ sa zaregistruje na adrese: <u>https://manag.zav.cz</u>

• Študenti sa registrujú na adrese:

https://student.zav.cz

## 2.2 Portál pre učiteľov ZavManag

Portál pre učiteľov ZavManag je kľúčovým nástrojom na vykonávanie výučby ZAV. V tomto rozhraní môže učiteľ:

- vytvárať nových študentov,
- sledovať pokrok študentov,
- nominovať študentov na hodnotiace alebo súťažné úlohy.

Na prihlásenie do rozhrania učiteľa ZavManag, stačí použiť ľubovoľný internetový prehliadač a navštíviť adresu https://manag.zav.cz.

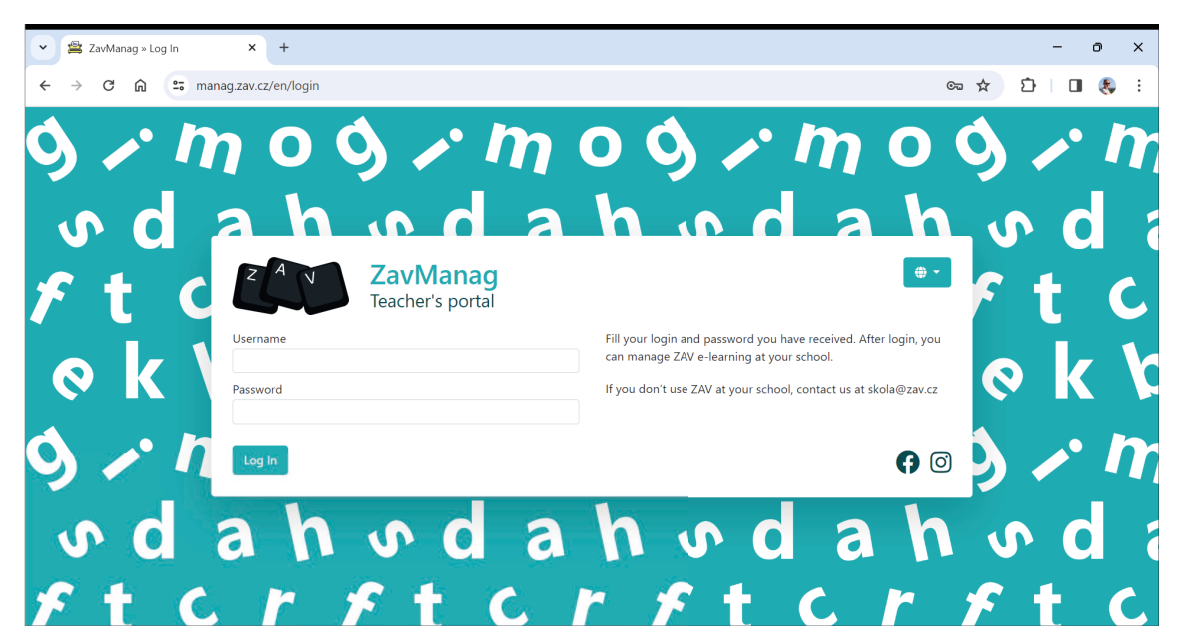

Po prihlásení sa vľavo nachádza hlavné menu, ktoré obsahuje odkazy na jednotlivé učebné súbory, napr. Školskú výučbu písania (ZAV-EN), domácu výučbu písania, cvičné odpisy, minútové opisy, súťaže a obsahuje aj ďalšie možnosti, ako napríklad Filtre, Prehľad domácich úloh, Škola, Študenti, Metodický portál.

V hornej lište sa nachádza **bočné menu**, ktoré sa prispôsobí vybranému odkazu z hlavného menu, ako aj možnosť výberu **jazykového prostredia** a informácií o **prihlásenom používateľovi**.

| School <b>ZAV</b>                | T Winner | Bočné r     | nenu<br>= Nom | inations | <b>3</b> III | Jazykovo<br>story 🕿 Mes | é prostredie   | e    | relete         |     | Pril<br>pou | hláse<br>užívat | ný<br>teľ |
|----------------------------------|----------|-------------|---------------|----------|--------------|-------------------------|----------------|------|----------------|-----|-------------|-----------------|-----------|
| Choose filter<br>Hlavné m<br>Pře | enu      | /-EN        |               |          |              |                         |                |      | ?              | 9   | D           | с `             | r         |
| 🖻 ZAV-EN                         | Rank     | Surname     | Name          | Course   | Class        | Next exercise           | Daily progress | Mark | Personal varia | ble | Inactivity  |                 |           |
| Training                         | -1-      | Páterová    | Nikola        | ZAV-CZ   | 4. A         | 2407                    | 0              |      | 417.0          |     |             |                 |           |
| Minutes                          | 2        | Brodová     | Tereza        | ZAV-CZ   | 4. C         | 2255                    | 0              |      | 150.0          |     |             |                 |           |
| + Minutes                        | 3        | Polický     | Ondřej        | ZAV-CZ   | 4. C         | 2196                    | 0              |      | 271.7          |     |             |                 |           |
| INTERSTENO 2024                  | 4        | Żák         | Patrik        | ZAV-CZ   | 4. C         | 2151                    | 0              |      | 274.3          |     |             |                 |           |
| ZAV-100 (2023)                   | 5        | Gregovská   | Anna          | ZAV-CZ   | 4. A         | 2138                    | 0              |      | 245.2          |     |             |                 |           |
|                                  | 6        | Rabelová    | Martina       | ZAV-CZ   | 3. C         | 2052                    | 0              |      | 262.7          |     |             |                 |           |
| <b>▼</b> Filters                 | 7        | Procházková | Simona        | ZAV-CZ   | A            | 1977                    | 0              |      | 243.5          |     |             |                 |           |
| 🔒 Home courses overview          | 8        | Darebníček  | Tomáš         | ZAV-CZ   | 4. 1         | 245                     | 0              |      | 241.0          |     |             |                 |           |
| Students                         | 9        | Važanská    | Tereza        | ZAV-     |              |                         |                |      |                |     |             |                 |           |
|                                  | 10       | Klímová     | Zuzana        | ZAV-     | P            | rehľad vzd              | lelávania št   | uder | ntov           |     |             |                 |           |
| Y Interschool Contest            | 11       | Králíková   | Veronika      | ZAV-ez   | 4. C         | 1895                    | U              | _    | 158.7          |     |             |                 |           |
| ? Academy portal                 | 12       | Marková     | Nikol         | ZAV-CZ   | 4. A         | 1775                    | 0              |      | 206.3          |     |             |                 |           |
| A Home                           | 13       | Petříková   | Kristýna      | ZAV-CZ   | 4. C         | 1762                    | 0              |      | 227.3          |     |             |                 |           |

## 2.2.1 ZavManag / Študenti

Každý študent, ktorý absolvuje hodiny ZAV, má v systéme nastavený študentský prístup, pomocou ktorého sa prihlasuje na hodinu na https://student.zav.cz/; https://student.zav.cz stránke. Prehľad všetkých študentov, ktorí sú zapísaní na škole, nájdete pod odkazom *Študenti*, ktorý je v hlavnom menu.

| School <b>ZAV</b>       | -S Import + N | ew student | 🕑 Edit 🛛 🚍  | Nomination | s 🖂   | Message |
|-------------------------|---------------|------------|-------------|------------|-------|---------|
| Choose filter           | Student       | ts         |             |            |       |         |
|                         | Surname       | Name       | School Year | School     | Class | Group   |
|                         | Adamský       | Viktor     | 10          | Přerov, OA | 1. B  |         |
| + Iraining              | Anderla       | Tomáš      | 11          | Přerov, OA | 2. B  |         |
| + Minutes               | Antlová       | Tereza     | 12          | Přerov, OA | 3. C  |         |
| INTERSTENO 2024         | Baďura        |            |             |            |       |         |
| ZAV-100 (2023)          | Bahounková    | Eliška     | 10          | Přerov, OA | 1. A  |         |
|                         | Balková       | Adéla      | 13          | Přerov, OA | 4. C  |         |
| ▼ Filters               | Bartlová      | Daniela    | 13          | Přerov, OA | 4. B  |         |
| 🔒 Home courses overview | Bartoňová     | Claudia    | 13          | Přerov, OA | 4. C  |         |
| • Studente              | Bártová       | Vendula    | 13          | Přerov, OA | 4. B  |         |
| Students                | Bazalková     | Jana       | 11          | Přerov, OA | 2. C  |         |
| ♀ Interschool Contest   | Bednářová     | Anna       | 11          | Přerov, OA | 2. C  |         |
| ? Academy portal        | Béňa          | Ondřej     | 13          | Přerov, OA | 4. B  |         |
| 🖀 Home                  | Bezslezina    | Vojtěch    | 12          | Přerov, OA | 3. C  |         |

Zoznam študentov môžeme ľubovoľne vyhľadávať (filtrovať) pomocou ikony lievika, alebo môžeme tento prehľad exportovať do Excelu a následne ho uložiť alebo vytlačiť.

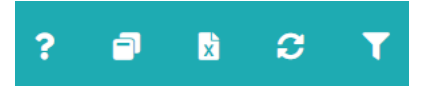

Študenti môžu byť prevzatí z inej školy (*Prevzatie*), hromadne importovaní (*Import*), pridaní jednotlivo (*Nový študent*), editovaní (*Edit*), nominovaní na iné výučby, klasifikácie alebo súťažné vzory (*Nominácie*) a môžeme im tiež poslať správu (*Správa*).

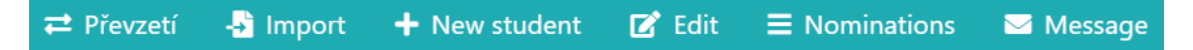

Pri vytváraní nového študenta alebo úprave údajov už zaregistrovaného študenta sa otvorí stránka so všetkými potrebnými informáciami o študentovi.

| School                |                                                                      |                                                                                                    | Contac                                                                                                    |
|-----------------------|----------------------------------------------------------------------|----------------------------------------------------------------------------------------------------|----------------------------------------------------------------------------------------------------|
|                       |                                                                      |                                                                                                    |                                                                                                    |
| School                |                                                                      | Email                                                                                                    |                                                                                                    |
| Smart IT Solutions in | n Voca 🗸                                                             |                                                                                                    |                                                                                                    |
| Class                 |                                                                      | Phone                                                                                                    |                                                                                                    |
| CZ                    | ~                                                                    |                                                                                                    |                                                                                                    |
| Group                 |                                                                      | Teacher                                                                                                    |                                                                                                    |
|                       | ~                                                                    | CZ Teacher                                                                                                    | ~                                                                                                    |
| Is activated          |                                                                      |                                                                                                    | -                                                                                                    |
| Club                  |                                                                      |                                                                                                    | Parameter                                                                                                    |
|                       |                                                                      |                                                                                                    | _                                                                                                    |
|                       | Personal va                                                          | riable                                                                                                    |                                                                                                    |
|                       | 150.0                                                                |                                                                                                    |                                                                                                    |
|                       | Exercises p                                                          | er day                                                                                                    |                                                                                                    |
|                       | 3                                                                    |                                                                                                    |                                                                                                    |
|                       | School School Smart IT Solutions in Class CZ Group Is activated Club | School School Smart IT Solutions in Voca Class CZ Group Structure Is activated Club Personal va 150.0 Exercises p 2 | School Email<br>Smart IT Solutions in Voca<br>Class Phone<br>CZ<br>Group Teacher<br>CZ Teacher<br>CZ Teacher<br>CZ Teacher<br>CZ Teacher<br>CZ Teacher<br>Is activated<br>Club<br>Personal variable<br>150.0<br>Exercises per day |

Stránka študenta je rozdelená do niekoľkých kariet:

- Študent meno a priezvisko študenta, jazyk, ročník štúdia, prihlasovacie meno a heslo
- Škola priradenie žiaka do školy, nastavenie triedy a jeho priradenie do skupiny
- Kontakt možnosť uloženia e-mailu alebo telefónu študenta, v praxi sa využíva veľmi zriedkavo
- Parametre
  - Osobná premenná aktuálna rýchlosť študenta (predvolená rýchlosť je 150)
  - Cvičenia za deň denný počet cvičení pre študenta, aby dosiahol súvislú známku 1,000
  - Reakčný čas nastavenie úľavy pre hendikepovaných žiakov (napr. dysgrafických alebo dyslektických), 0 = žiadna úľava (Poznámka: Úpravu vykonáva výlučne metodické pracovisko ZAV po predchádzajúcej konzultácii s učiteľom.)
- Chybovník prehľad fráz, v ktorých študent urobil chybu vo vyučovaní
- Správy archív správ, ktoré učiteľ poslal študentovi prostredníctvom rozhrania učiteľa

## 2.2.2 Školská výučba (ZAV-EN/CZ/SK/DE)

| School ZAV                  | 🏆 Winner | s 💾 Graph     |           |        |       |               |                |       |                   | ¢                          | 🕽 🔻 💄 Marie Héder |
|-----------------------------|----------|---------------|-----------|--------|-------|---------------|----------------|-------|-------------------|----------------------------|-------------------|
| Choose filter 🗸 🗸           | ZA       | /-EN          |           |        |       |               |                |       |                   | ?                          |                   |
| Přerov, OA                  |          |               |           |        |       |               |                |       |                   |                            | _                 |
| 🛎 ZAV-EN                    | Cours    | e ZAV-CZ      | ✓ Surnam  | ie 🗌   |       | Y             | ear            |       | Class 1. C        | <ul> <li>✓ Only</li> </ul> | / progress 🗌 Club |
| Training                    | Filte    | r (           |           |        |       |               |                |       |                   |                            |                   |
| <ul> <li>Minutes</li> </ul> |          |               |           |        |       |               |                |       |                   |                            |                   |
| INTERSTENO 2024             | Rank     | Surname       | Name      | Course | Class | Next exercise | Daily progress | Mark  | Personal variable | Inactivity                 |                   |
| ZAV-100 (2023)              | 1        | Hradil        | Jakub     | ZAV-CZ | 1. C  | 1239          | 15             | 1.000 | 196.0             |                            |                   |
|                             | 2        | Grée          | Daniel    | ZAV-CZ | 1. C  | 1195          | 10             | 1.000 | 189.7             |                            |                   |
| Filters                     | 3        | Jandová       | Rozálie   | ZAV-CZ | 1. C  | 1147          | 18             | 1.000 | 171.5             |                            |                   |
| Home courses overview       | 4        | Ovčáčíková    | Eliška    | ZAV-CZ | 1. C  | 1114          | 2              | 1.000 | 161.8             |                            |                   |
|                             | 5        | Zedek         | Thao My   | ZAV-CZ | 1. C  | 1093          | 9              | 1.000 | 157.0             |                            |                   |
| Students                    | 6        | Volf          | Matyáš    | ZAV-CZ | 1. C  | 1050          | 18             | 1.000 | 178.8             |                            |                   |
| Interschool Contest         | 7        | Štanclová     | Natálie   | ZAV-CZ | 1. C  | 1022          | 16             | 1.000 | 150.0             |                            |                   |
| Academy portal              | 8        | Petrushenkova | Marharita | ZAV-CZ | 1. C  | 1019          | 9              | 1.000 | 150.0             |                            |                   |
| Mome                        | 9        | Nováková      | Simona    | ZAV-CZ | 1. C  | 1014          | 4              | 1.000 | 150.0             |                            |                   |
|                             | 10       | Matuškovičová | Veronika  | ZAV-CZ | 1. C  | 1002          | 1              | 1.000 | 150.0             | 53                         |                   |
|                             | 11       | Zatloukalová  | Kristýna  | ZAV-CZ | 1. C  | 1001          | 25             | 1.000 | 196.4             | 45                         |                   |

Základná školská výučba klávesnice prebieha v rámci setu ZAV-EN (CZ, SK, DE).

Tu môžete vidieť prehľad všetkých študentov, ktorí pracujú so súborom a ich výsledky. Tabuľka je zoradená podľa najvyššieho dosiahnutého cvičenia a obsahuje nasledujúce údaje:

- Ďalšie cvičenie cvičenie, ktoré študent práve používa, alebo ktoré napíše pri ďalšom prihlásení
- Denný pokrok počet cvičení, ktoré študent absolvoval počas aktuálneho dňa.
- Známka orientácia pre klasifikáciu (počíta sa podľa dosiahnutého cviku a nastavenej hodnoty Počet cvičení za deň)
- Osobná premenná dosiahnutá rýchlosť pri písaní
- Nečinnosť počet minút, ktoré uplynuli od ukončenia predchádzajúceho tréningu.

V tomto prehľade výučby môžeme opäť ľubovoľne vyhľadávať (**filtrovať**) študentov alebo celé triedy, vybraný prehľad môžeme **exportovať** do Excelu a po ich ohodnotení môžeme nominovať aj študentov do ďalších výučbových, tréningových alebo súťažných setov. Keď je aktivované tlačidlo obnovenia, počas hodiny sa v pravidelných intervaloch aktualizuje celá tabuľka.

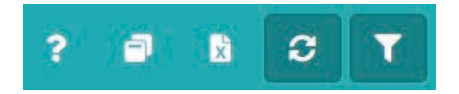

Po dvojitom kliknutí na vybraného študenta si môžeme **pozrieť históriu pokroku** vrátane náhľadu jeho práce.

|                                                                                                    | 🝷 Winners 🖽 Graph                                                                                     | ■ Nominations <sup>1</sup> History                                                                           | 🛛 Message 🛛 🗹                   | Edit 🍵 Dele  | ete           |           |                     |
|----------------------------------------------------------------------------------------------------|----------------------------------------------------------------------------------------------------|----------------------------------------------------------------------------------------------------|---------------------------------|--------------|---------------|-----------|---------------------|
| Choose filter                                                                                                    | History                                                                                               |                                                                                                    |                                 |              | ×             |           | _                   |
| Přerov, OA                                                                                                    | <b>Jakub Hradil</b><br>Personal variable: 19                                                          | 5.0                                                                                                    |                                 | ? Academy po | rtal 📘 Export | ?         |                     |
| ZAV-EN                                                                                                    | Record                                                                                                | Date                                                                                                    | Exercise                        | Result       | <b>^</b>      | _         | nly progress 🗌 Club |
| Training                                                                                                    | 1369                                                                                                  | 4/3/2024 12:16 PM                                                                                            | 1237                            | 202,0        | ?             |           |                     |
| Minutes                                                                                                    | 1368                                                                                                  | 4/3/2024 12:13 PM                                                                                            | 1238                            | 142,0        | <b></b>       |           |                     |
|                                                                                                    | 1367                                                                                                  | 4/3/2024 12:11 PM                                                                                            | 1237                            | 196,0        | ?             | nactivity |                     |
| INTERSTENO 2024                                                                                                    | 1366                                                                                                  | 4/3/2024 12:07 PM                                                                                            | 1236                            |              |               |           |                     |
| ZAV-100 (2023)                                                                                                    | 1365                                                                                                  | 4/3/2024 12:06 PM                                                                                            | 1235                            | 0            |               |           |                     |
| rillan.                                                                                                    | 1364                                                                                                  | 4/3/2024 12:05 PM                                                                                            | 1235                            | 1            |               |           |                     |
| ritters                                                                                                    | 1363                                                                                                  | 4/3/2024 12:03 PM                                                                                            | 1235                            | 1            | li i          |           |                     |
| Home courses overview                                                                                                    | 1362                                                                                                  | 4/3/2024 12:01 PM                                                                                            | 1232                            |              | _             |           |                     |
| Students                                                                                                    | 1361                                                                                                  | 4/3/2024 11:58 AM                                                                                            | 1229                            | 204,7        | <b>i</b> ?    |           |                     |
| Interschool Contest                                                                                                    | 1360                                                                                                  | 4/3/2024 11:55 AM                                                                                            | 1230                            |              |               |           |                     |
| Academy portal                                                                                                    |                                                                                                    |                                                                                                    | 4220                            | 405.7        | <b>E</b> 2    |           |                     |
| Home                                                                                                    | «« « <u>1</u> 2                                                                                       | 3 4 5 6 » »»                                                                                                 |                                 |              |               |           |                     |
|                                                                                                    |                                                                                                    |                                                                                                    |                                 |              |               |           |                     |
|                                                                                                    | 11 Zatloukalová                                                                                       | Kristýna ZAV-CZ 1. C                                                                                         | 1001 25                         | 1.000        | 196.4         | 53        |                     |
| ZAV<br>Report chyb                                                                                                    |                                                                                                    |                                                                                                    |                                 |              |               |           |                     |
|                                                                                                    |                                                                                                    | Napsaný text                                                                                                 |                                 |              |               |           | Chyby               |
| Ekologicky hospodarici podniky obł                                                                                                    | hospodaruji v České rep                                                                               | ublice vice než pet procent veškei                                                                           | re                              |              |               | v         |                     |
| zernedelske pudy, coz je dokonce i                                                                                                    | zemědělství jen módnín                                                                                | opske unie. Pounikatelke pritom                                                                              |                                 |              |               | ^         |                     |
| diskutují o tom, zda je ekologické :                                                                                                    |                                                                                                    |                                                                                                    |                                 |              |               |           |                     |
| diskutují o tom, zda je ekologické z<br>budoucnost celého oboru. V České                                                                                                    | republice se již stalo el                                                                             | ologické zemědělství stabilní souč                                                                           | ástí                            |              |               |           |                     |
| diskutují o tom, zda je ekologické :<br>budoucnost celého oboru. V České<br>státní zemědělské politiky. Ekologic                                                                                | republice se již stalo el<br>cky hospodařící podniky                                                  | ologické zemědělství stabilní souč<br>získávají od státu finanční podpo                                      | ástí<br>ru,                     |              |               |           |                     |
| diskutují o tom, zda je ekologické :<br>budoucnost celého oboru. V České<br>státní zemědělské politiky. Ekologic<br>která je odůvodněna <b>ekonomický</b>                                       | republice se již stalo el<br>cky hospodařící podniky<br><b>mji</b> odlišnostmi hospod                 | kologické zemědělství stabilní souč<br>získávají od státu finanční podpo<br>aření ekologického od zemědělstv | iástí<br>ru,<br>í standardního. |              |               | x         |                     |
| diskutují o tom, zda je ekologické :<br>budoucnost celého oboru. V České<br>státní zemědělské politiky. Ekologic<br>která je odůvodněna <b>ekonomický</b><br>Ekologičtí zemědělci používají mén | republice se již stalo el<br>cky hospodařící podniky<br><b>mji</b> odlišnostmi hospod<br>ě chemických | kologické zemědělství stabilní souč<br>získávají od státu finanční podpo<br>aření ekologického od zemědělstv | ástí<br>ru,<br>í standardního.  |              |               | x         |                     |

## 2.3 Príprava pred prvou lekciou

Príprava vrátane zaradenia žiakov do systému ZAV je základným krokom, ktorý vykonáva správca školy. Administrátor musí **aktivovať IP adresu školy** v systéme ZAV a **pripraviť triedy** (skupiny) študentov.

Administrátor potom odovzdá **učiteľovi prístupové údaje študentov**, ktoré sú zapísané v excelovskej tabuľke. Túto tabuľku je vhodné vytlačiť a rozstrihnúť, aby učiteľ mohol na prvej hodine distribuovať svoje prístupové údaje žiakom.

Poznámka: Do aktivácie Školských *kurzov* a ponuky *Škola* má prístup iba používateľ s právami správcu (zvyčajne správca školy).

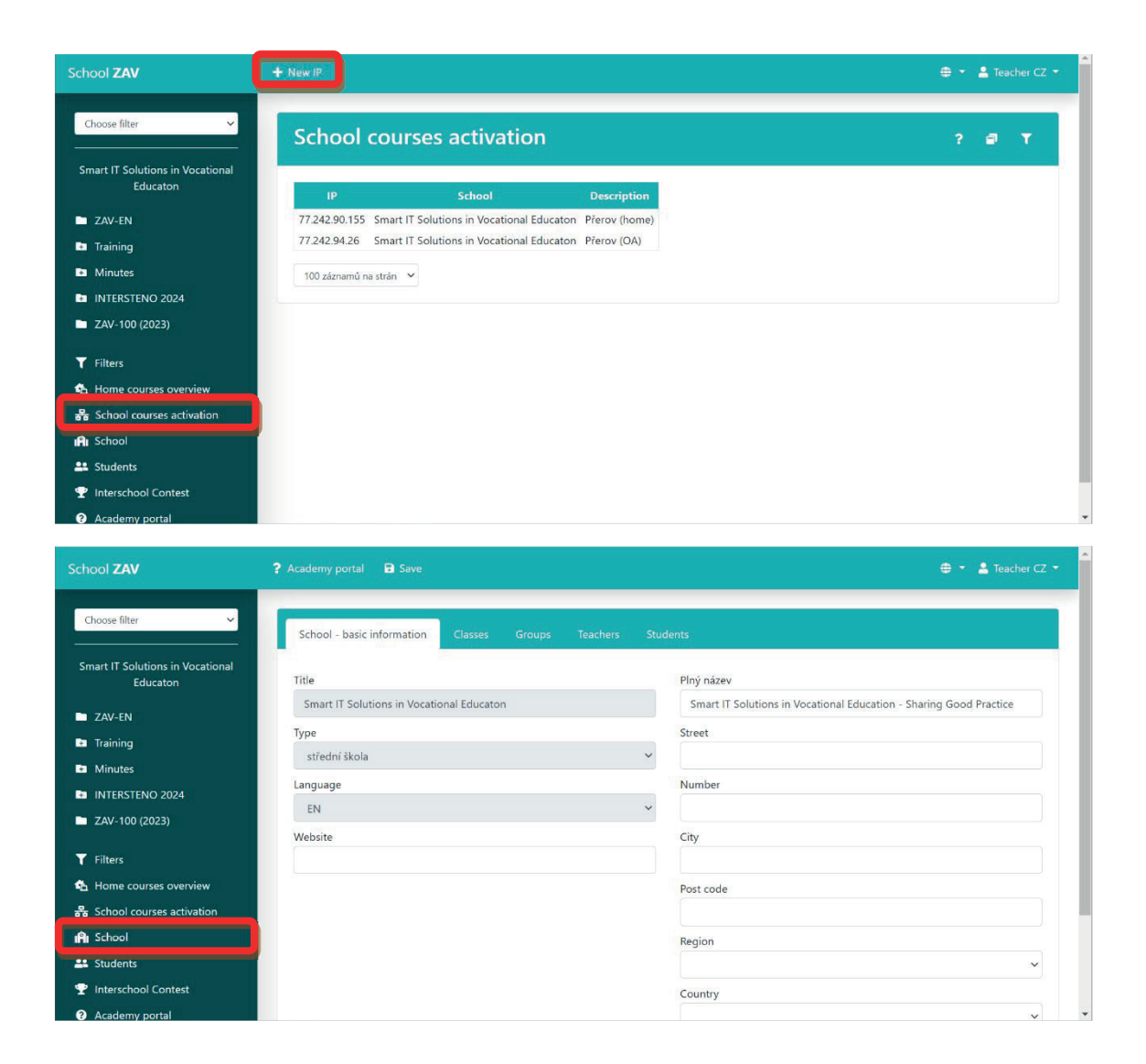

## 2.4 Vedenie úvodných hodín

Počas úvodných hodín učiteľ oboznámi žiakov s možnosťami naprogramovanej výučby a spolu so žiakmi vykoná niekoľko prvých cvičení, aby sa predišlo najčastejším chybám. Na nasledujúcich hodinách učiteľ dohliada na pokrok žiakov na hodine, kontroluje, či sa dodržiava správny prstoklad a pri pohybovaní sa po triede kontroluje, či sa pozerajú len na obrazovku (nie na prsty).

Učiteľ odpovedá na otázky žiakov, keď je nejaká nejasnosť v zadaní alebo v hodnotení cvičení. Okrem toho môže učiteľ prideliť celej triede/skupine vykonanie automaticky hodnotenej známky, štvrťročnej skúšky alebo zvýšenie koncentrácie zmenou zadania (minútové odpisy, dvojminútové odpisy, cvičné odpisy, atď.).

Učiteľ z portálu manag.zav.cz sleduje pokrok žiakov nielen v triede, ale aj počas domáceho vzdelávania.

## **2.5 Portál pre študentov**

Študenti sa môžu do programu ZAV prihlásiť z ľubovoľného internetového prehliadača pod odkazom: <u>https://student.zav.cz</u>.

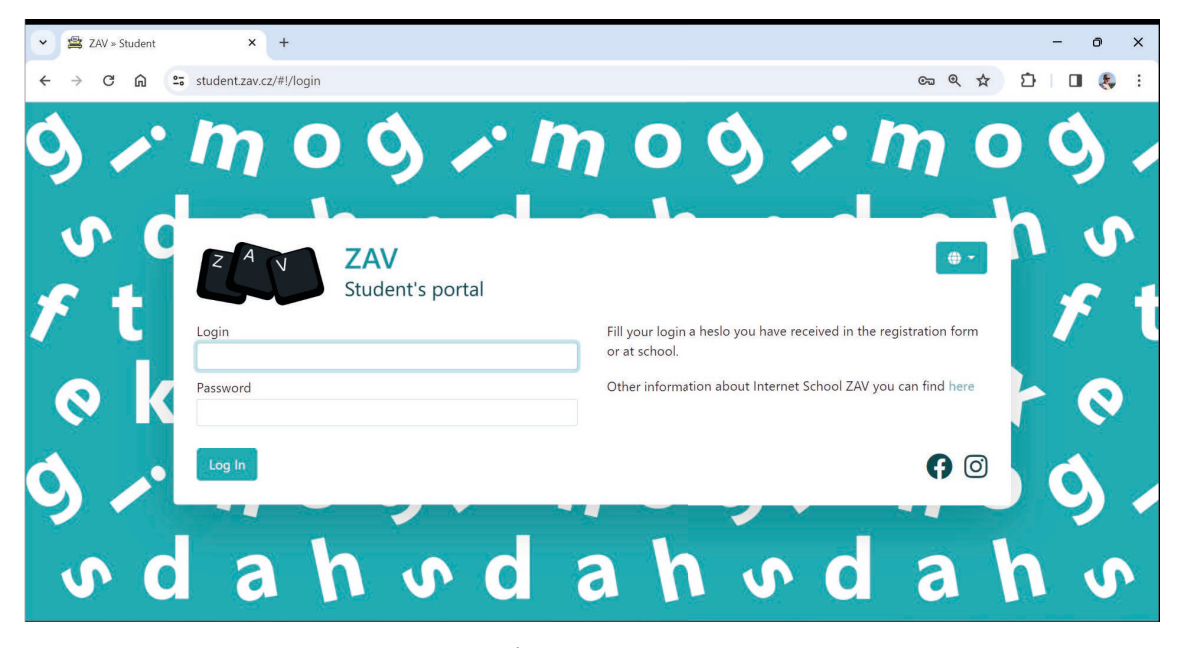

Po prihlásení do programu sa v ľavom stĺpci štartového okna nachádza hlavné menu, ktoré obsahuje odkazy na Vzdelávanie, Doplnky, Tréningy, Súťaže a Klasifikácia.

| ✓ 当 ZA                                           | /=Student × +                                              | - o ×               |
|--------------------------------------------------|------------------------------------------------------------|---------------------|
| $\leftrightarrow$ $\rightarrow$                  | C 🞧 🛱 student.zav.cz/#l/courses                            | 요 오 ☆ 한 🛛 🐥 :       |
| School ZAV                                       |                                                            | 🔤 📲 Student CZ 01 🔹 |
| Education<br>+<br>Extras<br>Training<br>Contents | Courses<br>Your e-learning                                 |                     |
| Classification                                   | My way<br>E Your mistakes »<br>Words where I make mistakes |                     |
| Follow us:                                       | first exercise completed                                   | Book "records" »    |

Najlepšie je zrealizovať úvodné cvičenie s celou triedou a podrobne vysvetliť, čo je súčasťou každého cvičenia. Študenti si musia **pozorne prečítať pokyny**, pretože obsahujú dôležité informácie na dokončenie cvičení. Častou príčinou zlyhania je nedostatok pozornosti pri čítaní týchto pokynov.

# **3 POUŽÍVANIE ONLINE NÁSTROJOV NA HODINÁCH**

# 3.1 ZAV – Prihláste sa do Študentského portálu

Na počítači zmeňte rozloženie klávesnice na angličtinu – na paneli úloh zmeňte predvolený jazyk CES/SK/GER na ENG (klávesová skratka: ľavý Alt + Shift).

Na webovej stránke https://student.zav.cz/; https://student.zav.cz/ sa prihláste do kurzu ZAV pomocou svojich prihlasovacích údajov https://student.zav.cz, aby ste sa naučili písať všetkými desiatimi prstami a oboznámili sa s úvodnou obrazovkou.

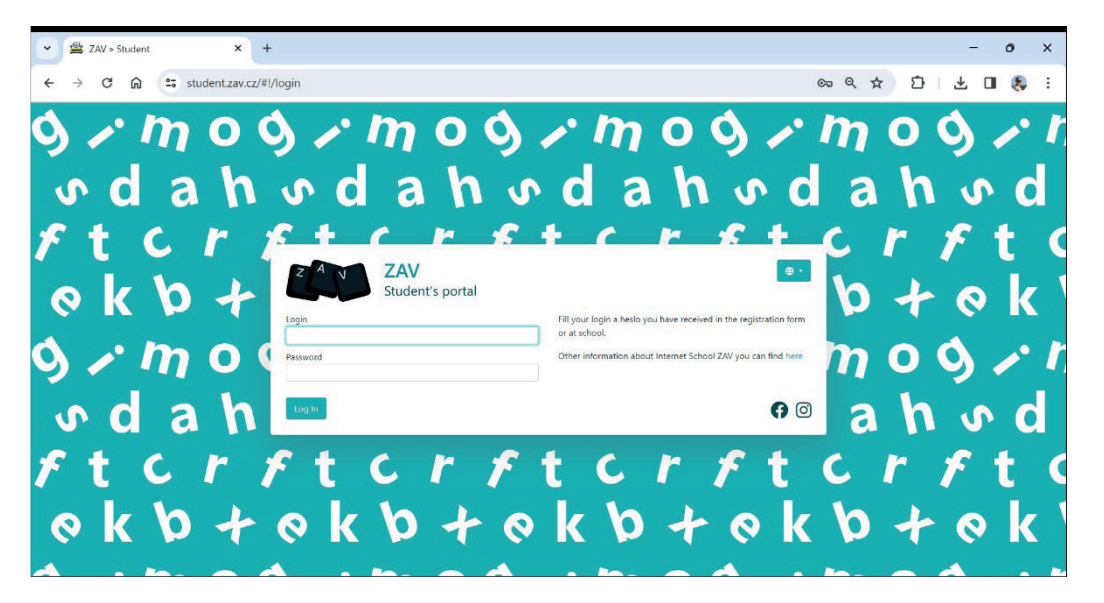

Vľavo prejdite Vzdelanie, Doplnky, Školenia, súťaže, Klasifikácia. Najprv nás bude zaujímať odkaz: Vzdelávanie. V menu Kurzy vyberte e-learning **ZAV-SK**, kde nájdete ukážku písania v angličtine.

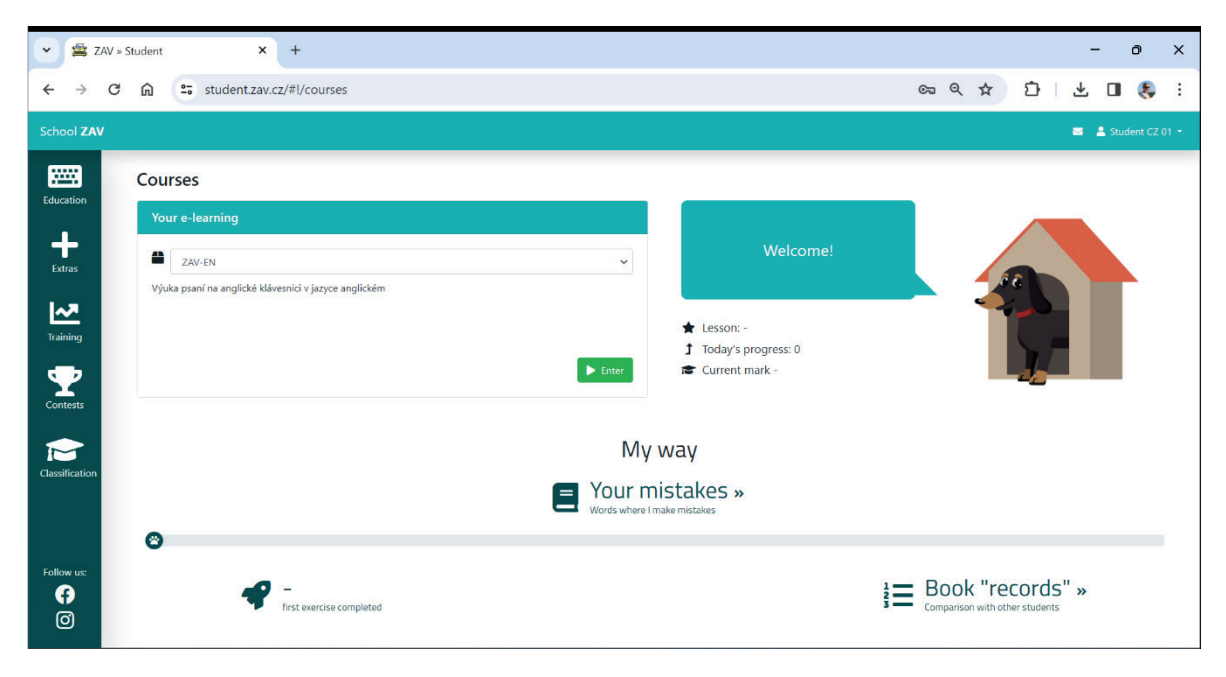

## **3.2 ZAV – Návod na písanie dotykom**

Počas hodiny si pozorne prečítajte zadanie a za 30 minút si prejdite čo najviac cvičení. Pri samotnom písaní dodržiavajte predpísané prstoklady, nepozerajte sa na prsty a sledujte správne sedenie pri počítači.

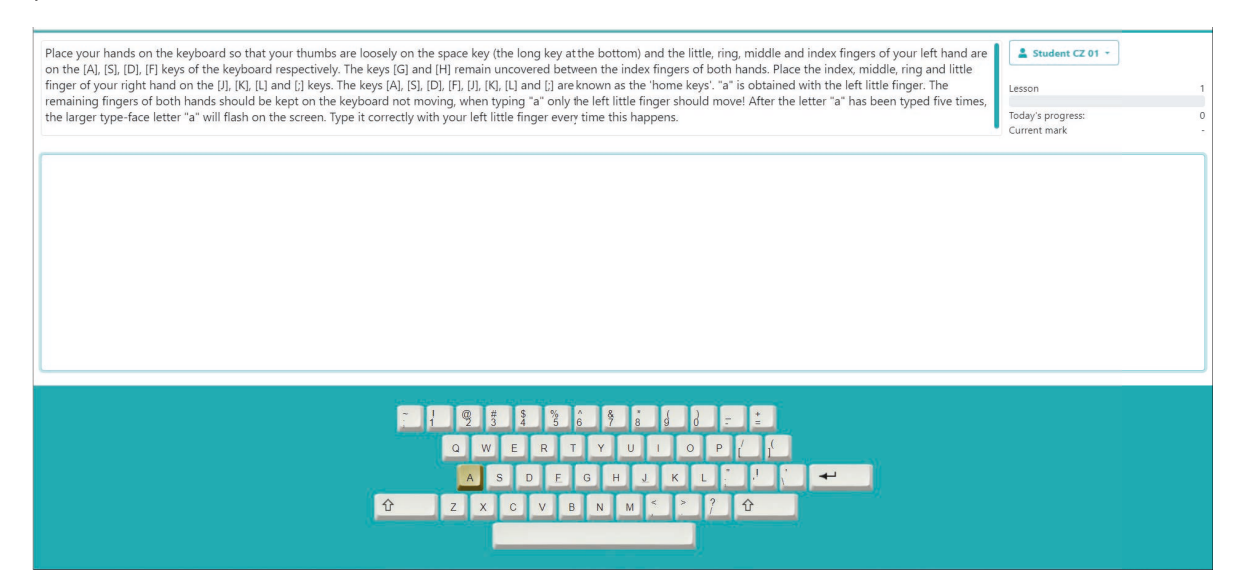

#### Anglické rozloženie klávesnice a prstoklad

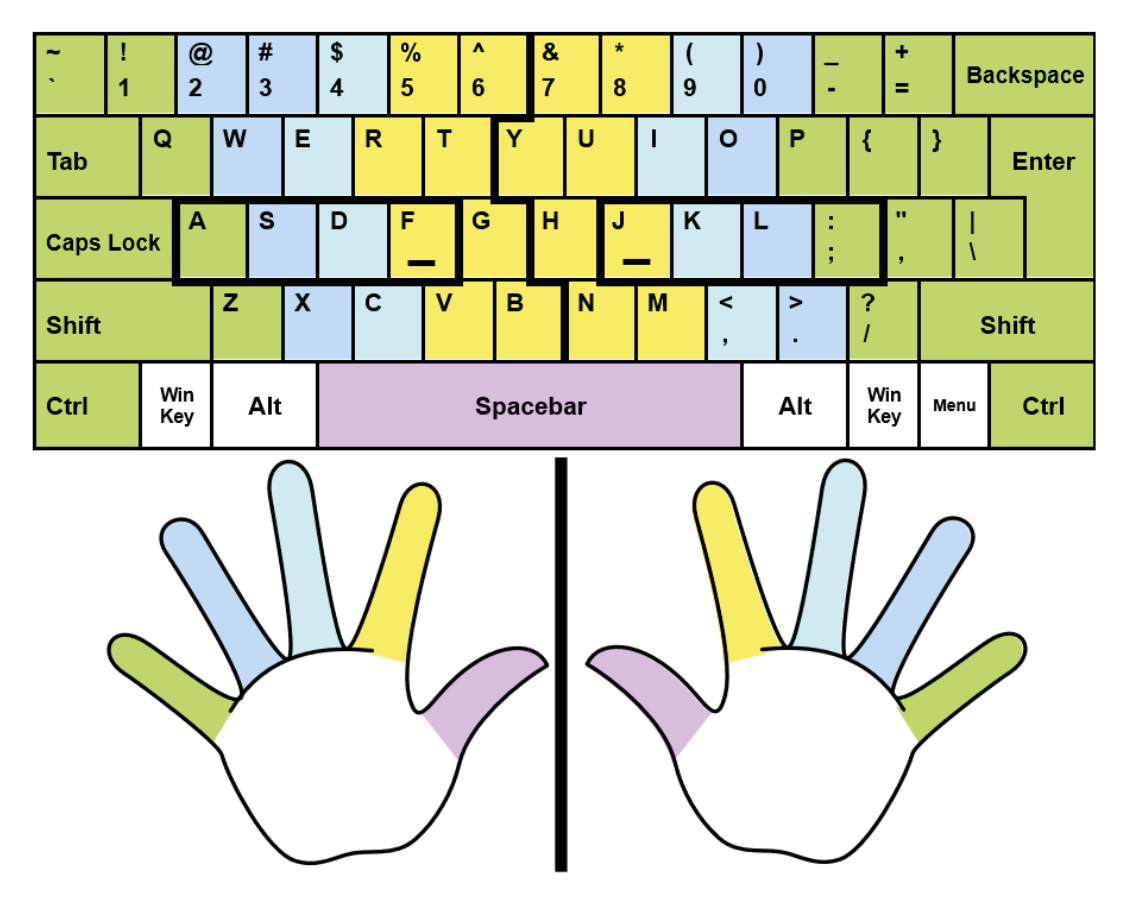

#### Správne sedenie pri počítači

- Vzpriamená hlava
- Uvoľnené ramená
- Rovný chrbát
- Panva mierne zdvihnutá nad kolená
- Nohy položené na podlahe celou svojou plochou

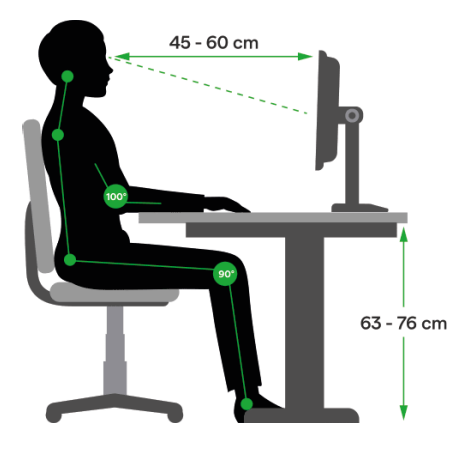

# 3.3 ZAV – Školenie / ZAV-MINUTES

Vráťte sa do hlavnej ponuky ZAV a v ľavom menu vyberte Tréning. Z ponuky vyberte **MIN-EN** a napíšte minimálne 10-minútové prepisy. Opravujte chyby počas písania – za každú neopravenú chybu sa odpočíta 100 úderov!

| ith a new randomly chosen text. If the net strokes do exceed the actual result, is new result increased by the half of the difference between the reached result and the net strokes.                                                                                                    | Confirmed result                                                                                                  | 0.0  |
|----------------------------------------------------------------------------------------------------|----------------------------------------------------------------------------------------------------|------|
| This will require politically difficult decisions by European leaders, including bringing the Doha<br>a conclusion. The strategic use of the European Union's varied tool-kit should also allow it to be<br>effective promoter of democracy, the rule of law and human rights. A policy of conditionality that<br>democratic actors and discourages the abuse of power by authoritariar regimes must be used more wi<br>require holding discussions with civil society partners, including associations of women and minor<br>government interlocutors; bottom-up interventions to bolster the rule of law around the world; and<br>approach to election monitoring. In the next two decades, this governance agenda must become mult: | a round to<br>come a more<br>cempowers<br>sely. This will<br>cities, and not<br>a more consist.<br>lateral to the | only |
| ZAV                                                                                                    | 00:00                                                                                                    |      |
|                                                                                                    |                                                                                                    |      |
|                                                                                                    |                                                                                                    |      |
|                                                                                                    |                                                                                                    |      |
|                                                                                                    |                                                                                                    |      |

# 3.4 ZAV – Školenie / Tréningové cvičenia SK

Vráťte sa do hlavnej ponuky ZAV a v ľavom menu vyberte Tréning. Z ponuky vyberte **Tréningové** cvičenia SK a napíšte prvú päťminútovú dispozíciu z obrazovky s penalizáciou 10 úderov za neopravenú chybu.

#### Training

| Exercise Nr. 1: 5 minutes, penalization 10 | <b>P</b> |
|--------------------------------------------|----------|
| Exercise Nr. 2: 5 minutes, penalization 10 | Ģ        |
| Exercise Nr. 3: 5 minutes, penalization 10 | Q        |
| Exercise Nr. 4: 5 minutes, penalization 10 | Q        |

Nápis začína textom "Svetové zdravie...".

| ▼ 😤 ZAV » Student X +                                                                                                    |    |   |   |       |          | -    | 0 | × |
|----------------------------------------------------------------------------------------------------|----|---|---|-------|----------|------|---|---|
| ← → C ∩ studentzav.cz/#l/course/145                                                                                                    | Съ | Q | ☆ | Ċ     | .↓       | , 🗆  | ۲ | : |
| Copy the text for 5 minutes. For every uncorrected mistake, 10 strokes are subtracted.                                                                                                    |    |   |   | Stude | nt CZ 01 | •    |   |   |
| The World Health Organization was established in 1948 as the specialized agency of the United Nations responsible for<br>directing and coordinating authority for international health matters and public health. One of WHO's constitutional<br>functions is to provide objective and reliable information and advice in the field of human health. It fulfils this<br>responsibility in part through its publication programmes, seeking to help countries make policies that benefit<br>public health and address their most pressing public healtt concerns. The WHO Regional Office for Europe is one of<br>six regional offices throughout the world, each with its own programme geared to the particular health problems of<br>the countries it serves. The European Region embraces some 880 million people living in an area stretching from the |    |   |   |       |          |      |   |   |
| ZAV                                                                                                    |    |   |   |       | 0        | 0:00 | ) |   |
|                                                                                                    |    |   |   |       |          |      |   |   |

## 3.5 Canva

Canva je online nástroj na grafický dizajn. Dá sa použiť na vytváranie príspevkov na sociálnych sieťach, prezentácií, podkladov, plagátov, videí, log a ďalších. Najprv sa musíte zaregistrovať na webovej stránke <a href="https://www.canva.com">https://www.canva.com</a>. Niektoré jeho časti sú voľne použiteľné a niektoré je možné použiť len vtedy, ak za ne zaplatíte. Aby ste si však mohli so študentmi na hodinách vyskúšať rôzne funkcie, stačí využiť bezplatné dizajnérske nástroje.

Počas tohto projektu si študenti vyskúšali Canvu na jednej z našich vzdelávacích aktivít a v skupinách pracovali na nasledujúcich úlohách:

Vyskúšajme nasledujúce nástroje v skupinách a potom prezentujme svoje výsledky a porozprávajme sa o svojich skúsenostiach:

- Vytvorenie fotografickej koláže o našom projekte Erasmus+. Fotografie z nášho projektu nájdete v Tíme rakúskych študentov – alebo môžete fotiť aj teraz.
- 2. Tvorba komiksu o našom projekte Erasmus+. Môžete si tiež urobiť svoje fotografie a nahrať ich.
- 3. Vytvorenie životopisu. Môžete si tiež urobiť svoje fotografie a nahrať ich do svojho životopisu.
- Vytvorenie letáku o našom projekte Erasmus+. Môžete použiť fotografie, ktoré sú k dispozícii v tíme Rakúšanov, alebo tiež urobiť fotografie teraz a použiť ich vo svojom letáku.
- 5. Vytváranie kariet so slovnou zásobou našich 3 jazykov. Nahrajte obrázky na karty a preložte slová do všetkých 3 jazykov.

Tu sú niektoré z výsledkov tejto skupinovej práce:

Komiks:

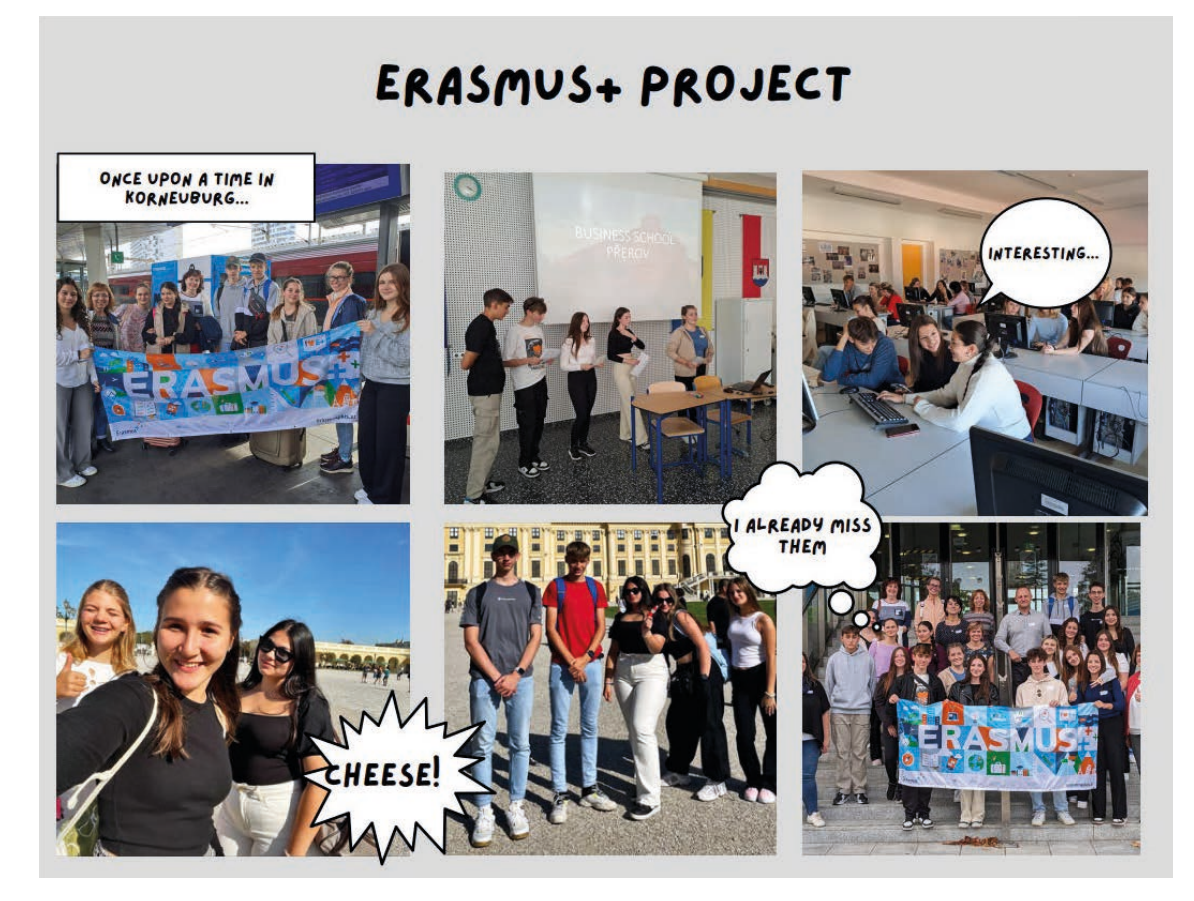

Učebné karty:

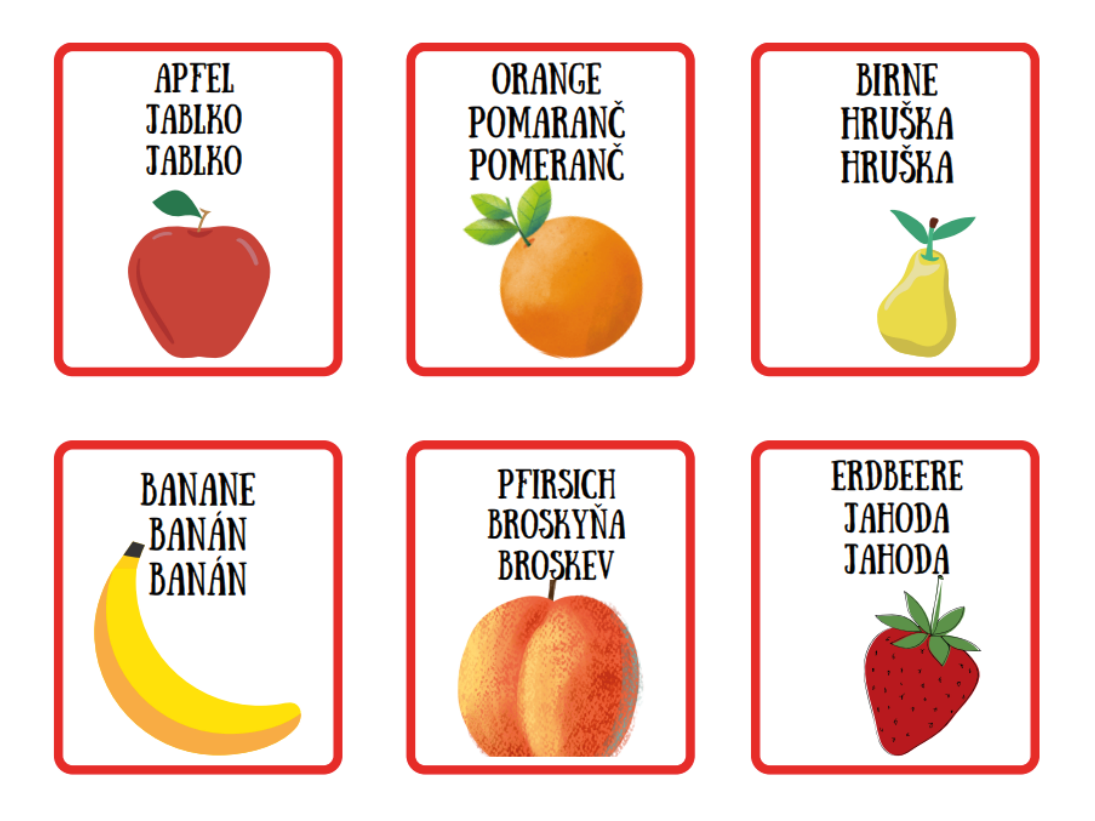